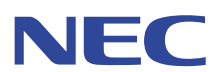

# VALUESTAR LaVie

# かんたんAV視聴ソフト MediaGarage 操作ガイド

テレビやDVD、音楽や写真まで リモコン操作でパソコンを楽しむ

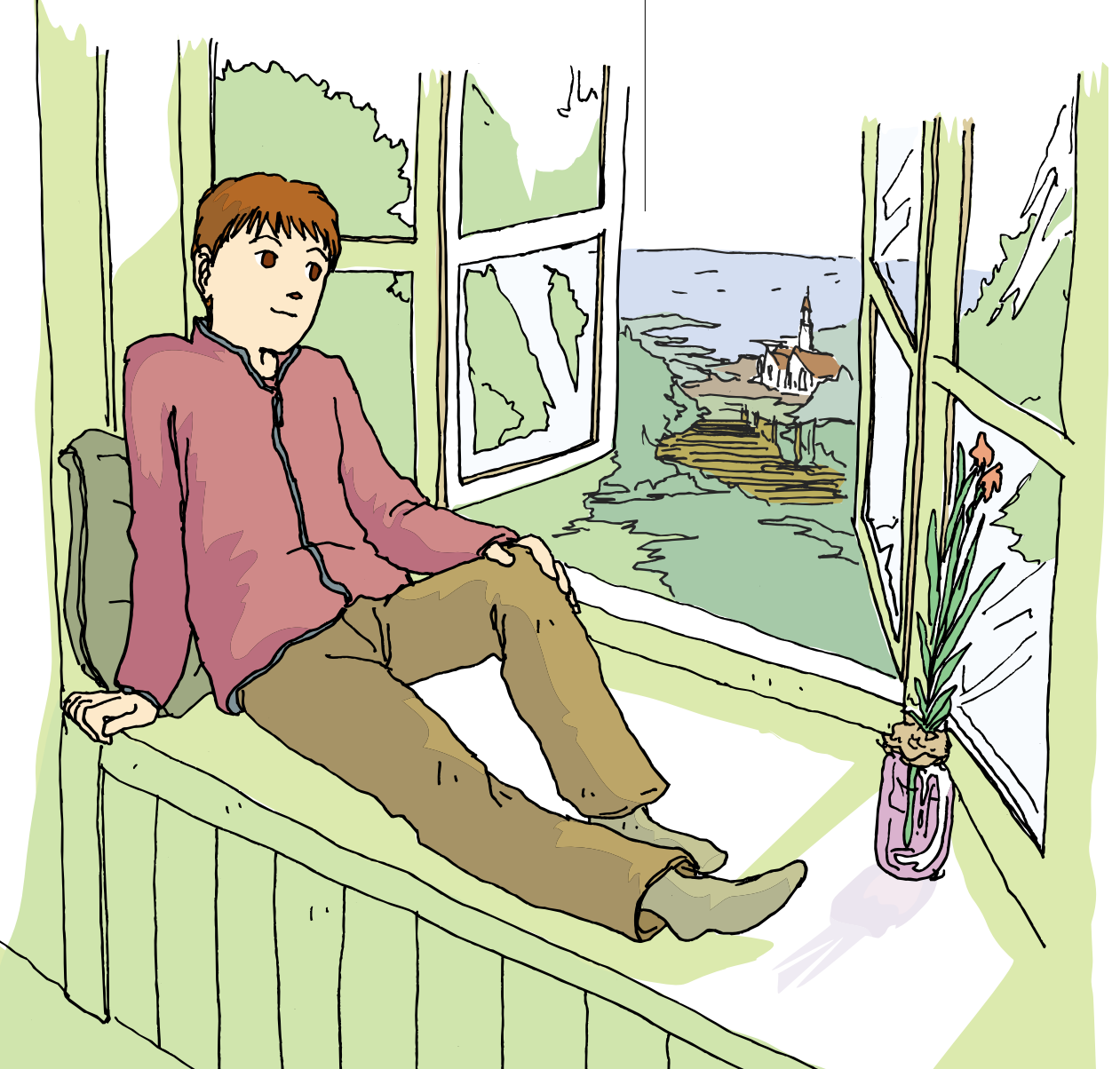

# テレビから写真までやりたいことは **まとめてパソコンで!**

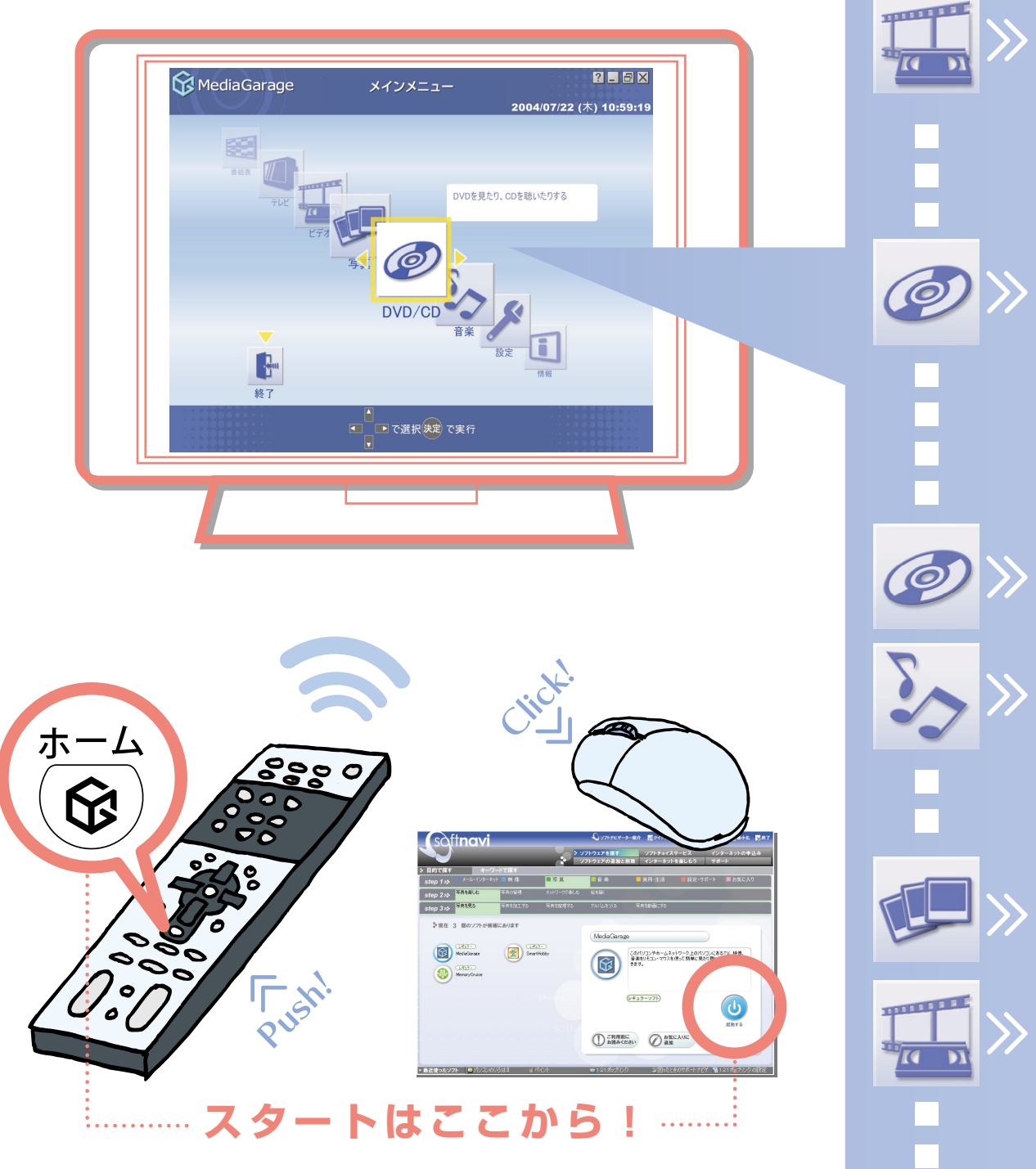

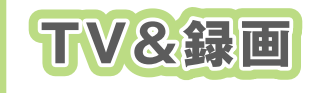

#### テレビの見かた 録画・再生のしかた

#### 「テレビを見る」 P.14 「テレビを録る」 P.18

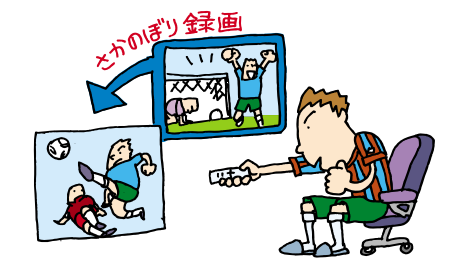

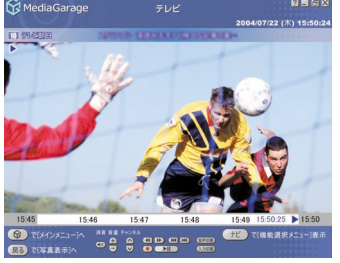

テレビも録画も、ラクラク操作。 録画した番組も、ジャンルごとに番組名 で表示されるから番組を探す手間はな し。

「さかのぼり録画」もできるから、見逃し てがっかり、なんてこともありません。 ※TVモデル、AirTVモデルのみ

# DVD

### DVDの再生方法

#### 「DVDを見る」 P.27

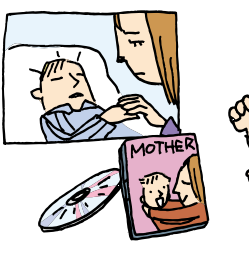

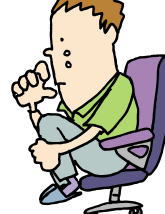

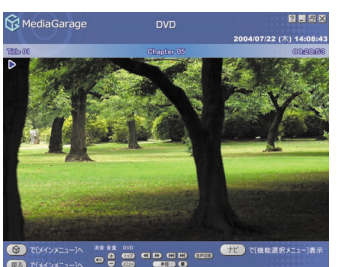

話題の名作や不朽の名作、映画やドラマのDVDも、もちろん再生できます。 さらに、TVモデル、AirTVモデルなら録 画した番組をDVDにして再生すること も。

DVD-RAMに保存した映像も再生OK!

# 音樂

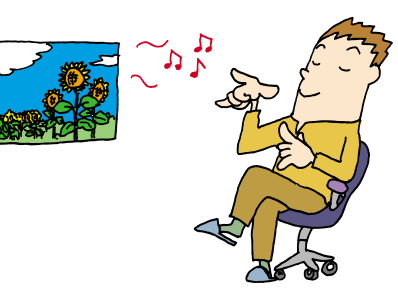

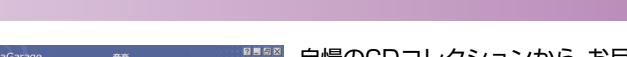

音楽の聴き方、CDの再生方法 》「音楽を聴く」

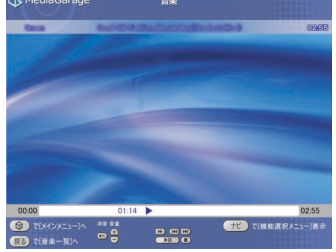

自慢のCDコレクションから、お目当て のCDを探すのは大変。それに、いちいち CDを入れ換えるのも面倒なもの。 パソコンのハードディスクに音楽をた めておけば、そんな苦労はいりません。 もちろん、買ってきたCDをそのまます ぐに聴くのもOK!

P.30

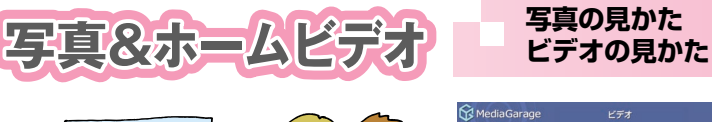

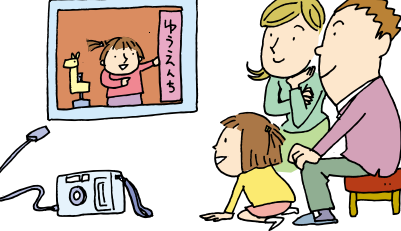

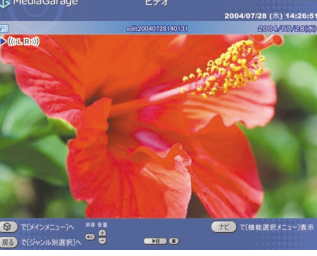

「写真を見る」 P.34 「ホームビデオを見る」 P.38

思い出の写真やビデオ。ただ見るだけで も楽しいけれど、パソコンなら一歩進ん だ楽しみが。

写真を好きな音楽に合わせて表示する 「スライド」なら、写真がよりいっそう引 き立ちます。

ビデオも、パソコンにいれておけば、整 理が簡単に。

### このマニュアルの表記について

#### ◆このマニュアルで使用している記号や表記には、次のような意味があります

| ./ | チェック |
|----|------|
|    | ポイント |

参昭

してはいけないことや、注意していただきたいことです。よく読んで注意を守ってください。場合によっては、作ったデータの消失、使用しているソフトの破壊、パソコンの破損などの可能性 があります。

そのページで大事なことや、操作のヒントが書かれています。

マニュアルの中で関連する情報が書かれている所を示しています。

#### ◆このマニュアルの表記では、次のようなルールを使っています

【 】 | 【 】で囲んである文字は、キーボードのキーやリモコンのボタンを指します。

**CD/DVD ドライブ** DVD-RAM/R/RW with DVD+R/RW ドライブ (DVD+R 2 層書込み)、DVD-RAM/R/RW with DVD+R/RW ドライブ、および CD-R/RW with DVD-ROM ドライブのいずれかを指します。

ジ「サポート 電子マニュアル「サポートナビゲーター」を起動して、各項目を参照することを示します。
 ナビゲーター」 「サポートナビゲーター」は、デスクトップの ジ(困ったときのサポートナビゲーター)をダブ ルクリックして起動します。

#### ◆このマニュアルでは、各モデル(機種)を次のような呼び方で区別しています

次ページの表をご覧になり、ご購入いただいた製品の型名とマニュアルで表記されるモデル名を確認してください。

 

 このパソコン
 ご購入いただいたパソコンを指します。

 TVモデル
 テレビ/地上アナログデータ放送を見るための機能を搭載しているモデルのことです。

 BS/地上デジタル TVモデル
 地上アナログテレビ/地上アナログデータ放送、地上デジタル放送、BS・110度CSデジタル 放送を見るための機能を搭載しているモデルのことです。

 AirTVモデル
 ワイヤレスでテレビ/地上アナログデータ放送を見ることができる、AirTVがセットになったモ デルのことです。

#### ◆ VALUESTAR G シリーズ、LaVie G シリーズについて

VALUESTAR Gシリーズ、LaVie Gシリーズの各モデルについては、添付の『VALUESTAR Gシリーズをご購入いただいたお客様へ』または『LaVie Gシリーズをご購入いただいたお客様へ』をご覧ください。

#### ◆本文中の画面やイラスト、ホームページについて

本文中の画面やイラスト、ホームページは、モデルによって異なることがあります。また、実際の画面と異なることがあります。

記載しているホームページの内容やアドレスは、本冊子制作時点のものです。

#### ◆このマニュアルで使用しているソフトウェア名などの正式名称

| (本文中の表記)<br>Windows、<br>Windows XP、<br>Windows XP<br>Home Edition | (正式名称)<br>Microsoft® Windows® XP Home Edition operating system 日本語版 Service Pack 2 |
|-------------------------------------------------------------------|------------------------------------------------------------------------------------|
| Windows、<br>Windows XP、<br>Windows XP<br>Professional             | Microsoft® Windows® XP Professional operating system 日本語版 Service Pack 2           |
| マカフィー・ウイルススキャン                                                    | マカフィー®・ウイルススキャン                                                                    |
| マカフィー・パーソナル<br>ファイアウォールプラス                                        | マカフィー®・パーソナルファイアウォールプラス                                                            |
| BeatJam                                                           | BeatJam for NEC                                                                    |

#### ご注意

- (1) 本書の内容の一部または全部を無断転載することは禁じられています。
- (2) 本書の内容に関しては将来予告なしに変更することがあります。
- (3) 本書の内容については万全を期して作成いたしましたが、万一ご不審な点や誤り、記載もれなどお気づきのことがありましたら、NEC 121 コンタクトセンターへご連絡ください。落丁、乱丁本はお取り替えいたします。
- (4)当社では、本装置の運用を理由とする損失、逸失利益等の請求につきましては、(3)項にかかわらずいかなる責任 も負いかねますので、予めご了承ください。
- (5)本装置は、医療機器、原子力設備や機器、航空宇宙機器、輸送設備や機器など、人命に関わる設備や機器、および高度な信頼性を必要とする設備や機器などへの組み込みや制御等の使用は意図されておりません。これら設備や機器、 制御システムなどに本装置を使用され、人身事故、財産損害などが生じても、当社はいかなる責任も負いかねます。
- (6) 海外 NEC では、本製品の保守・修理対応をしておりませんので、ご承知ください。
- (7)本機の内蔵ハードディスクにインストールされているMicrosoft® Windows® XP Home EditionまたはMicrosoft® Windows® XP Professional、および本機に添付の CD-ROM、DVD-ROM は、本機のみでご使用ください。
- (8) ソフトウェアの全部または一部を著作権の許可なく複製したり、複製物を頒布したりすると、著作権の侵害となります。

Microsoft、Windows、Office ロゴ、Outlook は、米国 Microsoft Corporation の米国およびその他の国における 商標または登録商標です。

McAfee、VirusScan、マカフィーは米国法人 McAfee, Inc. またはその関係会社の登録商標です。

「BeatJam」は、株式会社ジャストシステムの登録商標です。

デジオン、DiXiM は株式会社デジオンの登録商標です。

WinDVDXは、InterVideo,Incの商標または登録商標です。

SmartHobby、SmartVision、MediaGarageは、日本電気株式会社の登録商標です。

その他、本マニュアルに記載されている会社名、商品名は、各社の商標または登録商標です。

©NEC Corporation, NEC Personal Products, Ltd. 2004 日本電気株式会社、NEC パーソナルプロダクツ株式会社の許可なく複製・改変などを行うことはできません。

#### ■輸出に関する注意事項

本製品(ソフトウェアを含む)は日本国内仕様であり、外国の規格等には準拠していません。 本製品を日本国外で使用された場合、当社は一切責任を負いかねます。 従いまして、当社は本製品に関し海外での保守サービスおよび技術サポート等は行っていません。

本製品の輸出(個人による携行を含む)については、外国為替及び外国貿易法に基づいて経済産業省の許可が必要となる 場合があります。 必要な許可を取得せずに輸出すると同法により罰せられます。 輸出に際しての許可の要否については、ご購入頂いた販売店または当社営業拠点にお問い合わせください。

#### Notes on export

This product (including software) is designed under Japanese domestic specifications and does not conform to overseas standards. NEC<sup>\*1</sup> will not be held responsible for any consequences resulting from use of this product outside Japan. NEC<sup>\*1</sup> does not provide maintenance service nor technical support for this product outside Japan.

Export of this product (including carrying it as personal baggage) may require a permit from the Ministry of Economy, Trade and Industry under an export control law. Export without necessary permit is punishable under the said law. Customer shall inquire of NEC sales office whether a permit is required for export or not.

\*1: NEC Corporation, NEC Personal Products, Ltd.

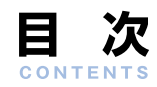

| テレビから写真までやりたいことはまとめてパソコンで! 巻頭      |                                                       |  |  |  |
|------------------------------------|-------------------------------------------------------|--|--|--|
| このマニュアルの表記について                     | 2                                                     |  |  |  |
| 基本的な使い方                            | <ul> <li>リモコンについて</li></ul>                           |  |  |  |
| テレビを見る                             | <ul> <li>テレビを見るための準備14</li> <li>テレビを見る15</li> </ul>   |  |  |  |
| テレビを録る                             | <ul> <li>録画予約の準備</li></ul>                            |  |  |  |
| DVDを見る                             | <ul> <li>DVDを見るための準備</li></ul>                        |  |  |  |
| 音楽を聴く                              | <ul> <li>音楽をパソコンに取り込む</li></ul>                       |  |  |  |
| 写真を見る                              | <ul> <li>■ 写真をパソコンに取り込む</li></ul>                     |  |  |  |
| ホームビデオを見る                          | <ul> <li>ビデオをパソコンに取り込む38</li> <li>ビデオを見る39</li> </ul> |  |  |  |
| ほかのパソコンから利用する<br>ModiaGarageの設定をする | <ul> <li>ホームネットワークとは</li></ul>                        |  |  |  |
| MeulaGal ageの設定でする                 | 1111년11月1日日1月11日日11月11日日11日日11日日11日日11日日              |  |  |  |

| MediaGarage Q&A | <ul> <li>「MediaGarage」の起動</li></ul> | )<br>)<br>)<br>)<br>7 |
|-----------------|-------------------------------------|-----------------------|
| 操作一覧            | <ul> <li>「テレビ」の操作</li></ul>         | }<br>}<br>}<br>}<br>} |

# 基本的な使い方

このパソコンで映像や音楽を楽しむには、かんたんAV視聴 ソフト「MediaGarage(メディアガレージ)」を使います。 「MediaGarage(メディアガレージ)」を使うことで、テレビ、 ビデオ、写真、音楽、DVDといった、さまざまなジャンルが同 じ操作で楽しめます。

もう、ソフトごとに違った操作を覚える必要はありません。 ここでは、「MediaGarage(メディアガレージ)」の基本的な 使い方を説明します。

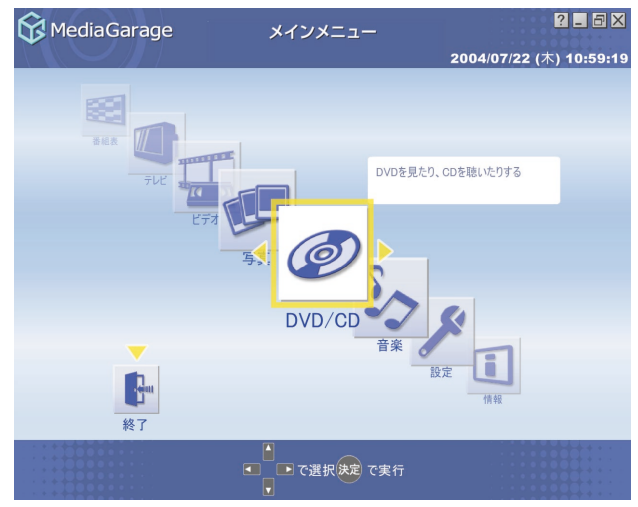

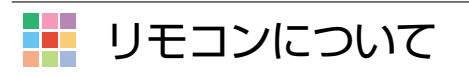

「MediaGarage(メディアガレージ)」では、すべての操作をリモコンでできます(リモコン添付モデルのみ)。 リモコン添付モデル以外をご購入の方は、次の「基本的な使い方」(p.10)をご覧ください。

参照

ンを準備する|

ンを使う準備をする|

|   | チェック                                   |
|---|----------------------------------------|
|   | リモコンを使う前に、あらかじめリモコンに電池を入れて             |
|   | らいてくたさい。<br>また、モデルによってはリモコン用受信ユニットを接続す |
| , | る必要があります。                              |

### 📒 リモコンを使うときの注意

リモコンは、赤外線を使っているため、次のことに注意してお使いください。

- ・リモコンと受光部の間には、赤外線をさえぎるようなものを置かないでください。
- ・パソコンから約3mの範囲で操作してください。また、受光部に対して左右約38度、上下約17度以内の角度で操作してください。
- ・赤外線の出る機器、赤外線でコントロールされる機器の近くではリモコンを操作しないでください。誤作動の原因となります。
- ・赤外線を利用したほかのリモコンをパソコンのそばで使用すると、パソコンが誤作動することがあります。

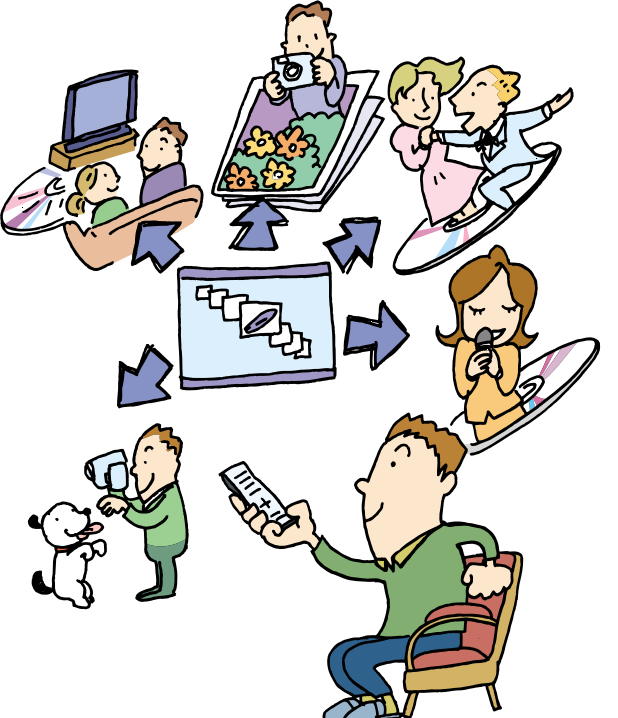

電池の入れ方、リモコン用受信ユニットの接続について ・(AirTVモデルの場合)『AirTVガイド』PART1の「リモコ

·(AirTVモデル以外の場合)『準備と設定』第2章の「リモコ

#### 📕 ボタン一覧

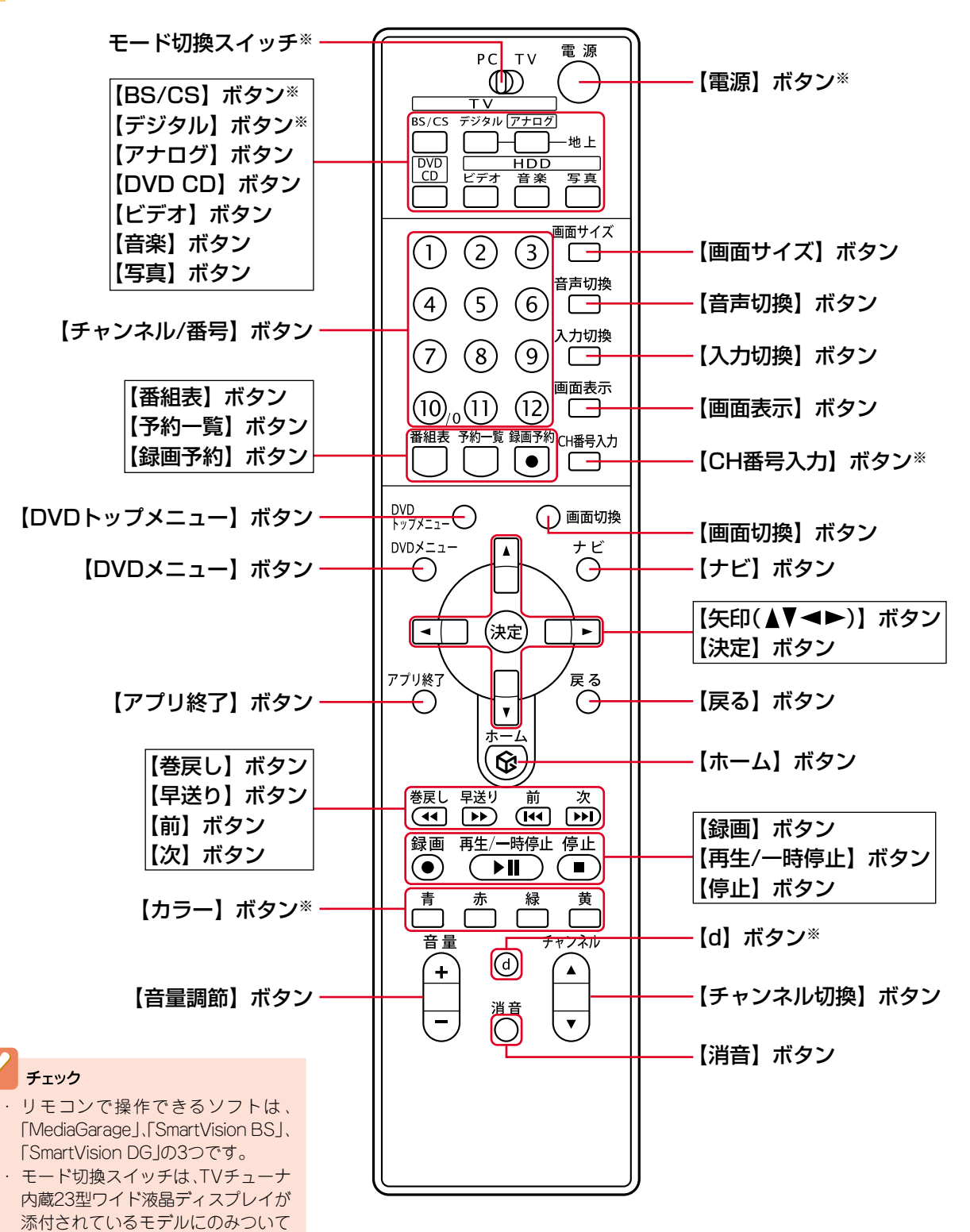

います。 ・ ※のついたボタンは、「MediaGarage」 では使用しません。

# 基本的な使い方

「MediaGarage」の操作方法は、音楽や写真など、楽しむものが違っても、基本的な部分は似ています。 ここでは、パソコンにはじめから入っている花の写真を見る方法を例に「MediaGarage」を使ってみましょう。

📙 スタートはいつも 🖗 から

まずは「MediaGarage」をはじめます。 リモコンのボタンひとつの簡単操作です。

![](_page_11_Figure_4.jpeg)

![](_page_11_Picture_5.jpeg)

![](_page_11_Picture_6.jpeg)

「MediaGarage」のメインメニューが表示されます。

![](_page_11_Picture_8.jpeg)

この「メインメニュー」がテレビや映像、音楽を楽 しむための入り口です!

ポイント
 メインメニューはすべての入り口。
 操作中はいつでもリモコンの (金) を押せばメインメニューに戻れます。
 マウスの場合は (金) をクリックするとメインメニュー
 に戻ります。

### # └ □ □ と で 操作

次に、パソコンに入った花の写真を見てみましょう。

![](_page_12_Figure_3.jpeg)

![](_page_12_Picture_4.jpeg)

#### 「写真」が表示されます。

0 O≡

C C Ö 

Ðſ <sup>R</sup><sup>®</sup>

ŏ

![](_page_12_Figure_6.jpeg)

![](_page_12_Picture_7.jpeg)

![](_page_13_Picture_0.jpeg)

### ▋【戻る】と【ナビ】で快適操作

こんどは、写真を連続で表示する応用操作です。

![](_page_13_Figure_3.jpeg)

#### 写真の一覧に戻ります。

![](_page_13_Figure_5.jpeg)

#### 花の写真が大きく表示されます。

![](_page_13_Picture_7.jpeg)

- ・
   ・
   ・
   ・
   ・
   ・
   ・
   ・
   ・
   ・
   ・
   ・
   ・
   ・
   ・
   ・
   ・
   ・
   ・
   ・
   ・
   ・
   ・
   ・
   ・
   ・
   ・
   ・
   ・
   ・
   ・
   ・
   ・
   ・
   ・
   ・
   ・
   ・
   ・
   ・
   ・
   ・
   ・
   ・
   ・
   ・
   ・
   ・
   ・
   ・
   ・
   ・
   ・
   ・
   ・
   ・
   ・
   ・
   ・
   ・
   ・
   ・
   ・
   ・
   ・
   ・
   ・
   ・
   ・
   ・
   ・
   ・
   ・
   ・
   ・
   ・
   ・
   ・
   ・
   ・
   ・
   ・
   ・
   ・
   ・
   ・
   ・
   ・
   ・
   ・
   ・
   ・
   ・
   ・
   ・
   ・
   ・
   ・
   ・
   ・
   ・
   ・
   ・
   ・
   ・
   ・
   ・
   ・
   ・
   ・
   ・
   ・
   ・
   ・
   ・
   ・
   ・
   ・
   ・
   ・
   ・
   ・
   ・
   ・
   ・
   ・
   ・
   ・
   ・
   ・
   ・
   ・
   ・
   ・
   ・
   ・
- ・ 画面下の写真の一覧を消したいときは、【ナビ】( <u>+</u>ビ)) を押して「写真インデックス消去」を選びます。

![](_page_13_Figure_10.jpeg)

![](_page_13_Picture_11.jpeg)

![](_page_14_Picture_1.jpeg)

![](_page_14_Picture_2.jpeg)

写真が自動的に切り換わる「スライド」がはじまります。

| ・【ナビ】(「ナビ」)を押したときに出てくる画面を「機能選択 ・機能選択メニューを表示しているときは、機能選択                                                                                                    | がイント                                                                                                    |                                                                                                    |
|----------------------------------------------------------------------------------------------------|----------------------------------------------------------------------------------------------------|----------------------------------------------------------------------------------------------------|
| <ul> <li>機能選択メニューではこのほかにも、そのジャンルごとに特殊な操作や設定ができます。</li> <li>一歩進んだ操作は、【ナビ】(「エ」)からスタート!</li> <li>ニューびがの操作はできませい。</li> <li>機能選択メニューで、なにもせずにもとの画面に戻るは、【ナビ】(「エ」)を押すか、マウス(NXパッド)で面の機能選択メニュー以外の場所をクリックします</li> </ul> | <ul> <li>【ナビ】(「ナビ」)を押したときに出てくる画面を「機能選択<br/>メニュー」といいます。</li> <li>機能選択メニューではこのほかにも、そのジャンルごとに特殊な操作や設定ができます。</li> <li>一歩進んだ操作は、【ナビ】(「ナビ」)からスタート!</li> </ul> | <ul> <li>・機能選択メニューを表示しているときは、機能選択メニュー以外の操作はできません。</li> <li>・機能選択メニューで、なにもせずにもとの画面に戻るには、【ナビ】(「ナビ」)を押すか、マウス(NXパッド)で画面の機能選択メニュー以外の場所をクリックします。</li> </ul> |

### 📒 使い終わったら【アプリ終了】

最後は、「MediaGarage」を終了しましょう。

![](_page_14_Figure_7.jpeg)

![](_page_14_Picture_8.jpeg)

アニメーションが流れて「MediaGarage」が終了します。

これが、「MediaGarage」の基本的な使い方です。

ジャンルによっていろいろな操作があり、できることもそれぞれですが、選んだり、決定したりする方法はみんな同じです。

それでは次ページから、目的に合わせて「MediaGarage」を使っていきましょう。

![](_page_15_Picture_0.jpeg)

パソコンでテレビを見よう! でも、パソコンデスクの前に座って、マウスで操作するんじゃ 大変。

「MediaGarage(メディアガレージ)」なら、離れたところから リモコン操作OKだから、普通のテレビと同じ感覚で使えます。 その上、見ている番組をいつでも一時停止したり巻き戻した りできるから、便利さはテレビ以上! ※TVモデル、AirTVモデルのみの機能です

![](_page_15_Picture_3.jpeg)

![](_page_15_Figure_4.jpeg)

「MediaGarage(メディアガレージ)」でテレビを見る には、あらかじめアンテナ線の接続やTV視聴・録画ソ フト「SmartVision(スマートビジョン)」のチャンネ ル設定が必要です。

準備をする方法は、『TVモデルガイド』(TVモデルの 場合)、『AirTVガイド』(AirTVモデルの場合)に掲載さ れています。 まずは、それらのマニュアルを読んで接続と設定をし √√ 参照

地上デジタル放送について 『地上デジタルTVモデルガイド』(BS/地上デ ジタルTVモデルのみ) BSデジタル放送について 『パソコンで楽しむBSデジタル放送』(BS/地 上デジタルTVモデルのみ)

![](_page_15_Picture_9.jpeg)

チェック

「SmartVision」のチャンネル 設定をせずに「MediaGarage」 でテレビを見る操作をする と、「チャンネル設定ユーティ リティ」が表示されます。 そのときは、『TVモデルガイ ド』(TVモデルの場合)または 『AirTVガイド』(AirTVモデル の場合)を読んで設定をして ください。

#### テレビを見る

「MediaGarage」のテレビは、普通のテレビと同じように使えます。

#### 「MediaGarage」を起動する

![](_page_16_Figure_4.jpeg)

![](_page_16_Picture_5.jpeg)

画面いっぱいにテレビが表示されます。

![](_page_16_Picture_7.jpeg)

![](_page_16_Picture_8.jpeg)

#### ポイント

テレビが表示されるまで、しばらく時間がかかります。 何も操作せずにお待ちください。

![](_page_16_Picture_11.jpeg)

#### チェック

「SmartVision」を起動しているときは、「MediaGarage」で テレビを見ることはできません。

テレビを見ているときは、次のような操作ができます。

![](_page_17_Figure_1.jpeg)

「MediaGarage」でテレビを見て いるときは、録画していなくても 一時停止や巻き戻しができます。 一時停止や巻き戻せる時間を変 えるには、「SmartVision」の設定 を変更してください。

- 一時停止、巻き戻しができるのはご購入
   時の状態で5分間、また、巻き戻せるのは
   今まで見ていた番組にかぎります。
   「SmartVision」で、DVDに直接録画を実
- 行しているときは、一時停止、巻き戻し はできません。

 ・時停止や巻き戻せる時間を変える
 「SmartVision」のオンラインヘルプ
 の「設定」-「録画/再生/予約」-「録画
 /タイムシフト」
 さらに詳しいテレビの操作について
 [「テレビ」の操作」(p.58)

### ▋ 番組表から見る番組を選ぶ

画面で見る番組表から、現在放送中の番組を選んで見ることができます。

![](_page_17_Figure_9.jpeg)

![](_page_17_Picture_10.jpeg)

![](_page_18_Picture_1.jpeg)

![](_page_18_Picture_2.jpeg)

#### 現在の時間帯に放送されている番組の一覧が表示されます。

**チェック** 「SmartVision」で番組表を受信していないときは、番組表を表示できません。

![](_page_18_Figure_5.jpeg)

| 😚 MediaGarage                                                                                     | 番組表<br>(時間別)             | ? _ 8 🗙                              |
|---------------------------------------------------------------------------------------------------|--------------------------|--------------------------------------|
| 28時                                                                                               | ◀ 11時 ▶                  | 12時                                  |
| チャンネル順 🔺                                                                                          | 💓 07/22(75) 💌            |                                      |
| 07/22(木) 11:30-12:00<br>6 TBSテレビ                                                                  | RECEIPT CARPER           | 社                                    |
| 07/22(木) 09:55-11:25<br>8 フジテレビ                                                                   | INCLUDE-DOI: AND         | <u>N</u>                             |
| 07/22(木) 11:25-11:30<br>8 フジテレビ                                                                   | 10.7810.7                | 教                                    |
| 07/22(木) 11:30-12:00                                                                              | DI-XXC-7 NEERS           | 1.5.7                                |
| 8 フジテレビ                                                                                           | Modeling: Sever record   |                                      |
| 07/22(木) 10:30-11:25                                                                              | NUMBER OF STREET         |                                      |
| 07/22(木) 11:25-13:05<br>10 テレビ朝日                                                                  | 375/75 MBART/C           | 社                                    |
| <ul> <li>         ぼ「メインメニュー]へ         </li> <li>         戻る         で[テレビ視聴]へ         </li> </ul> | ▲<br>● で選択 決定 で録画予約<br>■ | ナビ で[機能選択メニュー]表示<br>番組表 で番組表[ジャンル別]へ |

選んだ番組が表示されます。

![](_page_18_Picture_8.jpeg)

![](_page_19_Picture_0.jpeg)

パソコンでテレビを録る最大の魅力は、録画と編集が簡 単なこと。

ハードディスクに録画しておけば、録画した番組はいつ でもすぐに探し出せます。

さらに、パソコンならではの「さかのぼり録画」なら、見逃 したシーンもさかのぼって録画することもできるのです! ※TVモデル、AirTVモデルのみの機能です

![](_page_19_Picture_4.jpeg)

### - 録画予約の準備

![](_page_19_Figure_6.jpeg)

「MediaGarage(メディアガレージ)」で録画予約をするには、あらかじめ「SmartVision(スマートビジョン)」やWindowsのパスワードと省電力機能を設定しておく必要があります。 また、番組表は、「SmartVision」で番組表が受信されていないと使えません。 設定の方法は、「TVモデルガイド」(TVモデル

の場合)、『AirTVガイド』(AirTVモデルの場合) に掲載されています。

まずは、それらのマニュアルを読んで録画予約の準備をしてください。

![](_page_19_Picture_10.jpeg)

![](_page_19_Picture_11.jpeg)

#### ✓ 参照 録画予約の準備について

- (TVモデルの場合)『TVモデルガイド』PART1の 「Windowsのパスワードを設定する」、「テレビを 見るための準備をする」
- (AirTVモデルの場合)『AirTVガイド』PART4の「テレビ番組を録画するための準備をする」

# おてがる予約(番組表を使って予約する)

画面で見る番組表から、番組の録画を予約しましょう。

#### 「MediaGarage」を起動する

![](_page_20_Figure_4.jpeg)

ポイント

【番組表】(番組表)を押すと、番組表の表示を「時間別」、 「ジャンル別」、「チャンネル別」に切り換えられます。探しや すい方法で番組を見つけてください。 ジャンル別のジャンルは、11種類に分けられています。 ●■ ■●( ● ●)を選ぶたびに、ひとつずつ変わります。

![](_page_20_Figure_8.jpeg)

![](_page_21_Picture_0.jpeg)

| 😚 MediaGarage                                                       | 番組表<br>(チャンネル別) 2               | 2 🖬 🖾                         |
|---------------------------------------------------------------------|---------------------------------|-------------------------------|
| 12 テレビ東京                                                            | 🔳 NHK総合 🕨                       | 3 NHK教育                       |
| 時間順 🔺                                                               | 💓 07/22(赤) 阙                    |                               |
| 07/22(木) 20:00-20:45<br>パラエティ                                       | ALADOFT-BUILTS BI               |                               |
| 07/22(木) 20:45-21:00<br>社 ニュース/報道                                   | (10)845                         |                               |
| 07/22(木) 21:00-21:15<br>社 ニュース/報道                                   | (R)999621-338                   |                               |
| 07/22(木) 21:15-22:00<br>パ バラエティ                                     | MediaGarage Server neccompute   |                               |
| 07/22(木) 22:00-23:00<br>社 ニュース/報道                                   | Designation and a second second | -1718-778.88-                 |
| 07/22(木) 23:00-23:15<br>ドラマ                                         | NUMBER ADDRESS                  |                               |
| <ul> <li>         ぼ[メインメニュー]へ         <ul> <li></li></ul></li></ul> | ■ で選択決定で録画予約 番組                 | で[機能選択メニュー]表示<br>表 で番組表[時間別]へ |

#### 録画予約の画面が表示されます。

| 5 |                  | 予約の設定を変えたいときは、項<br>目を選んで 🕫 を押し、設定する                                                                                                    | \$}<br>1 | MediaGarage                                                                                                    |                      | 0.192                   | 録画う                             | 5約                                                | 20                                 | <b>2004</b> /<br>04/07/2                                               | <b>07/22 (</b> 木<br>22(家) 21                            | ? <b>. .</b> X<br>) 12:26:16<br>15=22:00          |
|---|------------------|----------------------------------------------------------------------------------------------------|----------|----------------------------------------------------------------------------------------------------|----------------------|-------------------------|---------------------------------|---------------------------------------------------|------------------------------------|------------------------------------------------------------------------|---------------------------------------------------------|---------------------------------------------------|
|   | Å                | 予約の設定を変えたいときは、項                                                                                                    |          | チャンネル・日時                                                                                                    | 1ch                  | 2004年                   | 7月                              | 22日                                               | 21時                                | 15分                                                                    | 22時                                                     | 0分                                                |
|   |                  | 日の石欄をクリックして設定する                                                                                                    |          | 定期的な予約                                                                                                    |                      | - 🛛                     |                                 | -                                                 | 毎週                                 |                                                                        | 毎日(E                                                    | 1)                                                |
|   |                  |                                                                                                    |          | 曜日指定                                                                                                    | в                    | 月                       |                                 | 火                                                 | 水<br>                              | 木                                                                      | 金                                                       | ±                                                 |
|   |                  |                                                                                                    |          | 画質                                                                                                    |                      |                         |                                 | 標準                                                | 準画質                                |                                                                        |                                                         |                                                   |
|   |                  |                                                                                                    |          | チューナー                                                                                                    |                      |                         |                                 | 長                                                 | 時間                                 |                                                                        |                                                         |                                                   |
|   |                  |                                                                                                    |          | 録画時間: 45                                                                                                    | 5                    |                         |                                 | 超                                                 | 長時間                                |                                                                        |                                                         |                                                   |
|   |                  |                                                                                                    |          | 録画予                                                                                                    | 約9つ                  | đ                       | 和計約                             | ユーキ                                               | ザー設定                               | 囲 才 約 を '                                                              | 12600                                                   |                                                   |
|   |                  |                                                                                                    | G<br>戻   | )で[メインメニュー]へ<br>る)で[チャンネル別選択]                                                                                                    | ]^                   |                         |                                 |                                                   |                                    |                                                                        |                                                         |                                                   |
|   |                  |                                                                                                    |          |                                                                                                    |                      |                         |                                 |                                                   |                                    |                                                                        |                                                         |                                                   |
| 6 |                  | 録画予約する を選んで(決定)を押す                                                                                                    | ŝ        | MediaGarage                                                                                                    |                      |                         | 録画う                             | 利                                                 |                                    |                                                                        |                                                         | ? _ = ×                                           |
| 6 | <i>(</i><br>リモ⊐ソ | 録画予約する を選んで(決定)を押す                                                                                                    | \$¥<br>1 | MediaGarage                                                                                                    |                      | 0100                    | 録画う                             | 5約                                                | 20                                 | <b>2004</b> /<br>04/07//2                                              | <b>07/22 (</b> 木<br>22(沃) 21                            | ? <b>.</b> 5 ×<br>) 12:26:51                      |
| 6 |                  | 録画予約する<br>を選んで(決定)を押す<br>録画予約する<br>をクリック                                                                                                    |          | MediaGarage<br>NHK設合<br>チャンネル・日時                                                                                                    | 1ch                  | 2004年                   | 録画 <b>う</b><br>7月               | <b>5約</b><br>22日                                  | <b>20</b><br>21時                   | <b>2004</b> /<br>04/07//2<br>15分                                       | <b>07/22 (</b> 木<br>22(気) 21<br>22時                     | <b>?</b>                                          |
| 6 |                  | 録画予約する を選んで(決定)を押す<br>録画予約する をクリック                                                                                                    |          | MediaGarage<br>NHK図合<br>チャンネル・日時<br>定期的な予約                                                                                                    | 1ch                  | 2004年<br>一回             | 録画 <b>〕</b><br>7月               | <b>5約</b><br>22日                                  | 20<br>21時<br>毎週                    | <b>2004/</b><br>04/07//2<br>15分                                        | <b>07/22(木</b><br>22(沐)21<br>22時<br>毎日(F                | 2 _ 5 ×<br>12:26:51<br>15=22:00<br>0分             |
| 6 |                  | 録画予約する を選んで(決定)を押す<br>録画予約する をクリック                                                                                                    |          | MediaGarage<br>NHK認合<br>チャンネル・日時<br>定期的な予約<br>曜日指定                                                                                                    | 1ch                  | 2004年<br>一回<br>月        | 録画う<br>7月                       | <b>5約</b><br>22日<br>火                             | 20<br>21時<br>毎週<br>水               | 2004/<br>04/07//2<br>15分<br>木                                          | <b>07/22 (木</b><br><b>22(沃) 21</b><br>22時<br>毎日(日<br>金  | 2 2 2 X<br>12:26:51<br>115-22:00<br>03<br>1)<br>± |
| 6 |                  |                                                                                                    |          | MediaGarage<br>NHUX認合<br>チャンネル・日時<br>定期的な予約<br>曜日指定<br>画質                                                                                              | 1ch                  | 2004年<br>一回<br>月        | 録画う<br>7月                       | <b>子約</b><br>22日<br>火<br>高                        | 20<br>21時<br>毎週<br>水<br>5.画質       | 2004/<br>04/07//2<br>15分<br>木                                          | <b>07/22 (</b> 木<br>22(味) 21<br>22時<br>毎日(E<br>金        | 2 X<br>) 12:26:51<br>mi5-22:00<br>02<br>3)<br>±   |
| 6 |                  |                                                                                                    |          | MediaGarage<br>REDK認合<br>チャンネル・日時<br>定期的な予約<br>曜日指定<br>画質<br>チューナー                                                                                     | 1ch                  | 2004年<br>一回<br>月        | 録画子<br>7月<br>!                  | 5約<br>22日<br>火<br>Garage S                        | 20<br>21時<br>毎週<br>水<br>S画質        | 2004/<br>04/07//2<br>15分<br>木                                          | 07/22 (木<br>22(沃) 21<br>22時<br>毎日(E<br>金                | 2 X<br>3) 12:26:51<br>15-22:00<br>037<br>3)<br>±  |
| 6 |                  | 録画予約する<br>を選んで<br>決定<br>を押す<br>な<br>の<br>か<br>す<br>る<br>の<br>で<br>か<br>す<br>の<br>で<br>か<br>す<br>の<br>で<br>か<br>す<br>の<br>で<br>か<br>す<br>の<br>で<br>か<br>す<br>の<br>で<br>か<br>す<br>の<br>で<br>か<br>す<br>の<br>で<br>か<br>す<br>の<br>で<br>か<br>う<br>の<br>ち<br>の<br>う<br>い<br>う<br>の<br>ち<br>の<br>う<br>い<br>う<br>の<br>う<br>い<br>う<br>の<br>う<br>い<br>う<br>の<br>う<br>い<br>う<br>の<br>う<br>い<br>う<br>の<br>う<br>い<br>う<br>の<br>う<br>い<br>う<br>の<br>う<br>い<br>う<br>の<br>う<br>い<br>う<br>の<br>う<br>い<br>う<br>の<br>う<br>い<br>う<br>う<br>い<br>う<br>の<br>う<br>い<br>う<br>つ<br>う<br>い<br>う<br>う<br>い<br>う<br>つ<br>う<br>い<br>う<br>う<br>い<br>つ<br>う<br>の<br>う<br>の<br>う<br>い<br>う<br>つ<br>う<br>い<br>つ<br>う<br>の<br>う<br>の<br>う<br>い<br>つ<br>う<br>の<br>う<br>の<br>う<br>の<br>う<br>の<br>う<br>う<br>い<br>う<br>つ<br>う<br>の<br>う<br>の<br>う<br>い<br>う<br>つ<br>う<br>い<br>う<br>つ<br>う<br>の<br>う<br>の<br>う<br>い<br>つ<br>う<br>つ<br>う<br>の<br>う<br>い<br>つ<br>う<br>の<br>う<br>い<br>つ<br>う<br>い<br>つ<br>う<br>い<br>つ<br>う<br>の<br>つ<br>つ<br>う<br>の<br>つ<br>つ<br>う<br>の<br>つ<br>つ<br>う<br>い<br>つ<br>う<br>の<br>つ<br>つ<br>つ<br>つ<br>つ<br>つ<br>つ<br>つ<br>つ<br>つ<br>つ<br>つ<br>つ |          | MediaGarage           NHX(認合)           チャンネル・日時           定期的な予約           曜日指定           画質           チューナー           録画時間:         45           録画予 | 1ch<br>日<br>分<br>約する | 2004年<br>一回<br>月<br>録画可 | <b>録回了</b><br>7月<br>能時間<br>詳組詳紙 | <b>子約</b><br>22日<br>火<br>Garage S<br>: 35時<br>町情報 | 20<br>21時<br>毎週<br>水<br>Server nec | 2004/<br>004/07//2<br>15分<br>木<br>ccomputer<br>空き<br>画予約を <sup>4</sup> | 07/22 (木<br>22(味) 21<br>22時<br>毎日(E<br>金<br>?<br>容量: 12 | 2 X<br>) 12:26:51<br>1                            |

#### 20

「予約登録に成功しました」という画面が表示された 後、自動的に消えます。

これで、録画予約ができました。

予約した時刻になると、自動的に録画がはじまります。

| MediaGarage |                 | 録画予約           |                  |                    |
|-------------|-----------------|----------------|------------------|--------------------|
|             |                 |                | 2004/            | 07/22 (木) 13:30:20 |
| 1 NHK総合     | CHEMICAL STREET | BILLIN'SO-     | 2004/07/2        | 22(53) 21:15-22:00 |
| チャンネル・日時    | 1ch 2004年       | 7月 22日         | 21時 15分          | 22時 0分             |
| 定期的な予約      | - 🗆             | 毎              | 章週               | 毎日(日)              |
| 番組名:        | 香組名:            |                |                  | ±                  |
| チューナー       |                 | MediaGarage Se | rver neccomputer |                    |
| 録画時間: 455   | 錄画可1            | 能時間: 35時間      | 1 空き             | 容量: 124.7GB        |
| 録画予約        | する番             | 組詳細情報          | 録画予約を            | やめる                |
|             | \<br>\          |                |                  |                    |

録画予約をしているときは、パソコンの電源を入れてお くか、省電力状態にしておいてください。電源が切れてい

チェック

ると、録画を開始できません。

# ▶ 予約内容を確認/変更する

登録した予約の内容を確認したり、変更したりできます。

#### 「MediaGarage」を起動する

![](_page_22_Figure_10.jpeg)

![](_page_22_Picture_11.jpeg)

![](_page_23_Figure_0.jpeg)

| 😚 MediaGarage                                                                             | 番組表<br>(チャンネル別) 2004/                    | ? 🗕 🗗 🗙                                 |
|-------------------------------------------------------------------------------------------|------------------------------------------|-----------------------------------------|
| 3 NHK教育                                                                                   | <ul> <li>日本テレビ</li> <li>日本テレビ</li> </ul> | 6 TBSFUZ                                |
| 時間順 🔺                                                                                     | 💓 07/80(£2) 💌                            |                                         |
| 07/30(金) 21:03-22:54<br>アニメ/特撮                                                            | MediaGarage Server neccomputer           | 1.01.1.1.1.1.1.1.1.1.1.1.1.1.1.1.1.1.1. |
| 07/30(金) 22:54-23:00<br>题 趣味/教育                                                           | 10084238-201                             |                                         |
| 07/30(金) 23:00-23:30<br>バラエティ                                                             | NOTICE MEMORYMETRIC                      |                                         |
| 07/30(金) 23:30-23:59<br>社 ニュース/報道                                                         | NURB STREET                              |                                         |
| 07/30(金) 23:59-00:14<br>スポーツ                                                              | Distant RORAD-TURN-                      |                                         |
| 07/31(土) 00:14-00:44<br>パラエティ                                                             | REPART RETRIELS.                         |                                         |
| <ul> <li>         で「メインメニュー]へ         </li> <li>         戻る) で「メインメニュー]へ      </li> </ul> | ▲<br>● で選択決定で録画予約<br>● 番組表で              | [機能選択メニュー]表示<br>番組表[時間別]へ               |

| 4 |  | ע <b>ב</b> דע | 「予約一覧表示」を選んで 🕸 を押<br>す |
|---|--|---------------|------------------------|
|   |  | <b>A</b>      | 「予約一覧表示」をクリック          |
|   |  |               |                        |
|   |  |               |                        |
|   |  |               |                        |

| 😚 MediaGarage                                         | 番組表<br>(チャンネル別)           | 2004/07/30 (金) 22:40:54              |
|-------------------------------------------------------|---------------------------|--------------------------------------|
| 3 NHKIQA                                              | <ul> <li>日本テレビ</li> </ul> | > TB9762                             |
| 時間順 🛦                                                 |                           |                                      |
| 07/30(金)21:03-22:54<br>アロメン特撮                         | MediaGarage Server neg    | <u> </u>                             |
| 07/00(\$) 00 54 00 00                                 |                           | 番組録画予約                               |
| 07/30(金) 22:54-23:00<br>建趣味/教育                        | 110884286.185             | 番組詳細情報表示                             |
| 07/30(金) 23:00-23:30<br>バ バラエティ                       | 1077777 MBM.2.0           | 予約一覧表示<br>番組録画予約を一覧表示します             |
| 07/30(金) 23:30-23:59<br>社 ニュース/報道                     | NEER STREET               | 番組表(ジャンル別)表示                         |
| 07/30(金) 23:59-00:14                                  |                           | 番組タイトル並べ替え                           |
| ス スポーツ                                                | Distant Bolling           | ADAMS-EPGについて                        |
| 07/31(土) 00:14-00:44<br>パラエティ                         | N75074 3.8788             | このメニューを消す                            |
| <ul> <li>         ・ ・         ・・         ・・</li></ul> | ▲<br>■ で選択決定で録画予約<br>■    | ************************************ |

#### 録画予約の一覧が表示されます。

5 IJ E: **A** リック 

| 1  | 確認または変更したい予約を選 |
|----|----------------|
| עב | んで 瘫 を押す       |

確認または変更したい予約をク

| 😚 MediaGarage                                                                                                    | 番組予約<br>(予約/予約結果リスト)       | 2004/07/30 (金) 22:42:08              |
|----------------------------------------------------------------------------------------------------|----------------------------|--------------------------------------|
| 予約結果以下                                                                                                    | 予約リスト 🕨                    | 予約結果以入り                              |
| 時間順 🔺                                                                                                    |                            |                                      |
| 07/31(土) 00:35-01:35<br><b>6</b> TBSテレビ                                                                                   | (8)x-6074 8-60741          | <b>A</b>                             |
| 07/31(土) 01:44-02:14<br>【 日本テレビ                                                                                           | (K)AK                      |                                      |
| 07/31(土) 03:30-04:30<br>INHK総合                                                                                            | 10.88.9                    |                                      |
| 07/31(土) 04:55-05:30<br>1 フジテレビ                                                                                           | MediaGarage Server neccomp | puter                                |
| 07/31(土) 05:35-06:30<br>12 テレビ東京                                                                                          | 5-8155367                  |                                      |
| 07/31(土) 08:00-09:30<br>10 テレビ朝日                                                                                          | RTH CALLERBON              |                                      |
| <ul> <li>              で[メインメニュー]へ          </li> <li>             戻る             で[チャンネル別選択]へ      <li> </li> </li></ul> | - で選択決定 で予約変更              | ナビ で[機能選択メニュー]表示<br>100万約<br>で新規録画予約 |

![](_page_24_Picture_1.jpeg)

![](_page_24_Figure_2.jpeg)

| Ŵ                                       | MediaGarage            | 録画予約 |                         |    |     |    |           |                  | ?_8       | ×  |
|-----------------------------------------|------------------------|------|-------------------------|----|-----|----|-----------|------------------|-----------|----|
|                                         |                        |      |                         |    |     |    | 200       | 4/07/30 (🗧       | €) 22:43: | 03 |
| 8                                       | 79702                  |      | 2578-0                  | 0  |     |    | 2004/07   | <b>/31(55)</b> 0 | 4.55-05.6 | 0  |
|                                         | チャンネル・日時               | 8ch  | 2004年                   | 7月 | 31日 | 48 | 寺 55分     | 5時               | 30分       |    |
|                                         | 定期的な予約                 |      | -0                      |    |     | 毎週 |           | 毎日(              | 日)        |    |
|                                         | 曜日指定                   | в    | 月                       |    | 火   | 水  | *         | 金                | ±         |    |
|                                         | 画質                     |      |                         |    |     |    | 画質        |                  |           |    |
|                                         | チューナー                  |      | MediaGarage Server necc |    |     |    | neccomput | er               |           |    |
| 録画時間: 35分 録画可能時間: 67時間 空き容量: 125.0GB    |                        |      |                         |    |     |    |           |                  |           |    |
|                                         | 録画予約する 番組詳細情報 録画予約をやめる |      |                         |    |     |    |           |                  |           |    |
| (ジノンメニューハ           (戻る) で(予約(結果) - 覧)へ |                        |      |                         |    |     |    |           |                  |           |    |

#### 予約を確認する画面が表示されます

![](_page_24_Figure_5.jpeg)

| 😚 MediaGarage |                                                                          | 録画予約          |             | 2004/07/ | <b>? . </b> 5 | :07 |  |  |
|---------------|--------------------------------------------------------------------------|---------------|-------------|----------|---------------|-----|--|--|
| B 79512       | 12794                                                                    | 20            | 2004        | 4/07/31( | e) 04:55-05   | 80  |  |  |
| チャンネル・日時      | 8ch 2004年                                                                | 7月 31日        | 4時          | 55分      | 5時 30分        |     |  |  |
| 定期的な予約        | -0                                                                       |               | 毎週          |          | 毎日(日)         |     |  |  |
|               | <ul> <li>予約データを変更します。<br/>よろしいですか?</li> <li>ロK</li> <li>キャンセル</li> </ul> |               |             |          |               |     |  |  |
| チューナー         |                                                                          | MediaGarage S | erver necco | omputer  | _             |     |  |  |
| 録画時間: 355     | 分 録画で                                                                    | 可能時間: 67時     | 間           | 空き容量     | : 125.0GB     |     |  |  |
| 録画予約          | りする                                                                      | 番組詳細情報        | 録画          | 予約をやめる   | 3             |     |  |  |
|               |                                                                          |               |             |          |               |     |  |  |

「予約登録に成功しました」という画面が表示された後、自動的に消えます。 これで、予約の変更ができました。

## 📕 録画した番組を見る

録画済みの番組も「MediaGarage」で見ます。 「SmartVision」で録画した番組も同じ操作で見られます。

#### 「MediaGarage」を起動する

![](_page_25_Figure_3.jpeg)

![](_page_25_Picture_4.jpeg)

| 😚 Media Garage                                                                                                    |                       | ビデオ<br>(ジャンル別)                                          | ? ■ 邑 X<br>2004/07/22 (木) 15:33:28 |
|----------------------------------------------------------------------------------------------------|-----------------------|---------------------------------------------------------|------------------------------------|
| 他 その他<br>時間順 ▲                                                                                                    |                       |                                                         | 社ニュースが設定                           |
| 04/01(火)                                                                                                    | <u>and</u> the second | SmartVisionデモ<br>詳細情報なし<br>MediaGarage Server neccomput | er 📑 ft                            |
| 07/21(7k)                                                                                                    |                       | Sample1                                                 | 他                                  |
| 07/21(7k)                                                                                                    | -                     | Sample2                                                 | 他                                  |
| 07/21(7k)                                                                                                    |                       | Sample3                                                 | 他                                  |
| 07/21(水)                                                                                                    |                       | Sample4                                                 | 他                                  |
| 07/22(木)<br>1 NHK総合                                                                                                    | -                     | (#17)X3(#)                                              | 標準下                                |
| <ul> <li>         ぼし、</li> <li>         で「メインメニュー]へ         </li> <li>         ぼし、</li> <li>         で「メインメニュー]へ         </li> </ul> |                       | で選択決定で再生                                                | ビ で[機能選択メニュー]表示<br>デオ で[チャンネル別]へ   |

| 😚 Media Garage                                                                                      |               | ビデオ<br>(ジャンル別)     | 2004/0          | 7/22 (木) 13:52:54       |
|----------------------------------------------------------------------------------------------------|---------------|--------------------|-----------------|-------------------------|
| 情情報                                                                                                 |               | F 757              |                 | 音 音樂                    |
| 時間順 🔺                                                                                               |               |                    |                 |                         |
| 07/22(木)<br>1 NHK総合                                                                                 | in the second | 1017(11)8)         |                 | 標準                      |
| 07/22(木)<br>8 フジテレビ                                                                                 | -2            | MediaGarage Server | neccomputer     | ☆ 標準                    |
| 07/22(木)<br>6 TBSテレビ                                                                                |               | (8)(#)(8)(87)(4)   | 88722           | 会標準                     |
|                                                                                                    |               |                    |                 | ¥                       |
| <ul> <li>         で[メインメニュー]へ         </li> <li>         戻る         で[メインメニュー]へ         </li> </ul> |               | で選択決定で再生           | ナビ では<br>ビデオ でほ | 愛能選択メニュー]表示<br>Fャンネル別]へ |

番組が表示されます。 番組の再生中は、次のような操作ができます。

|         |             | <b>`</b> @     |
|---------|-------------|----------------|
|         | 早送り         | 早送りをします        |
|         | 巻戻し<br>(44) | 巻き戻しをします       |
|         | 再生/一時停止     | 再生と一時停止をします    |
|         | 停止          | 再生を停止します       |
| Ĩ Î Î Î | 前<br>(I44   | 前のシーンにジャンプします  |
|         | 次<br>[14    | 次のシーンにジャンプします  |
|         | 【ナビ】        | ビデオの詳細情報を表示した  |
|         |             | り、画面下に表示されるガイド |
|         |             | の衣小を切り換えたりします  |
|         |             |                |
| 参照      |             |                |

![](_page_26_Picture_3.jpeg)

# 🚺 さかのぼり録画をする

さらに詳しい番組再生の操作について

「「番組表」の操作」(p.59)

サッカー中継、ちょっとよそ見をした瞬間に決定的な ゴールが…

そんなときは、あわてずに。「さかのぼり録画」で解決で す。

![](_page_26_Picture_7.jpeg)

![](_page_26_Picture_8.jpeg)

「MediaGarage」では、見ている番組を巻き戻して、そこか

これを「さかのぼり録画」(タイムシフト録画)といいます。

ポイント

ら録画できます。

#### 巻き戻しがはじまります。

### チェック

「さかのぼり録画」で巻き戻せるのは、今まで見ていた番組 だけです。 また、ご購入時の状態では、巻き戻せる時間は5分までです。

![](_page_27_Picture_3.jpeg)

# 公参照

巻き戻せる時間を変えるには

「SmartVision」のオンラインヘルプの「設定」-「録画/再生 /予約」-「録画/タイムシフト」

![](_page_27_Picture_7.jpeg)

#### 録画がはじまります。

![](_page_27_Figure_9.jpeg)

![](_page_27_Picture_10.jpeg)

これで、「さかのぼり録画」ができました。 録画した番組は、ほかの録画番組と同じように再生できます。

![](_page_28_Picture_1.jpeg)

思い出のあの映画や話題の最新作。大好きなアーティス トのコンサート。

DVDも「MediaGarage(メディアガレージ)」で楽しみま しょう。

TVモデルやAirTVモデルなら、録画した番組から作ったオ リジナルDVDも楽しめます。

![](_page_28_Picture_5.jpeg)

### - DVDを見るための準備

![](_page_28_Figure_7.jpeg)

# 🚺 DVDを見る

#### パソコンでDVDを楽しみましょう。

#### 「MediaGarage」を起動する

![](_page_29_Picture_3.jpeg)

![](_page_29_Picture_4.jpeg)

「ディスクを挿入してください。」と表示されます。

![](_page_29_Picture_6.jpeg)

自動的に、DVDの再生がはじまります。 DVDの再生中は、次のような操作ができます。

![](_page_30_Figure_2.jpeg)

【音声切換】2カ国語などのDVDで音声を切り換えます 【ナビ】その他、さまざまな操作をおこないます

![](_page_30_Picture_4.jpeg)

シー ポイント

マウスで操作する場合は、DVDのメ ニューなどを直接クリックすると映像の 再生やボタンの決定ができます。

#### ポイント

- ・ 再生がはじまるときの動作は、メニューが表示されたり、本編が再生されたり、しいしていたりと、DVDによって異なります。
- タイトルやガイドに隠れてDVDのメニューが操作しにくいときは、【ナビ】(「モニ」)を押して、「表示モード切り換え」を選ぶか、リモコンの【画面切換】を押すと、タイトルやガイドの表示方法を切り換えられます。
   表示方法は、次のように切り換わります。
   -マウス(NXパッド)を動かしたときに、タイトルやガイドが表示される
  - -タイトルやガイドが常に表示される -タイトルやガイドが常に消えている
  - -マウス(NXパッド)を動かしたときに、タイトルやガイドが表示される ※以下くりかえし

### 公参照

さらに詳しいDVD再生の操作について 「「DVD」の操作」(p.61)

### チェック

DVDを途中で停止すると、次に同じDVDを 再生するときに、続きから再生されます。 はじめから再生したいときは、一度、DVD トップメニューに戻ってから再生しなおし てください。

![](_page_31_Figure_0.jpeg)

# - ハードディスクにためた音楽を聴く

CDなどからハードディスクに保存した音楽を聴いてみましょう。

#### 「MediaGarage」を起動する

![](_page_32_Figure_4.jpeg)

![](_page_32_Figure_5.jpeg)

![](_page_32_Picture_6.jpeg)

| 😚 Med                                                                              | iaGarage             |       | 音楽                 |             | ? 🗕 🗗              | ×  |
|------------------------------------------------------------------------------------|----------------------|-------|--------------------|-------------|--------------------|----|
|                                                                                    |                      |       |                    | 200         | 4/07/22 (木) 14:27: | 40 |
| Pl                                                                                 | wia-g                |       | すべての曲              |             | プレイリストー賞           |    |
| 曲順 🔺                                                                               |                      |       |                    |             |                    |    |
| Sec.                                                                               | 03:31                | 20    | Dari's Stop We Now |             |                    |    |
| Sec.                                                                               | 03:24                | 20    | Fat Bottoreat Gris |             |                    |    |
| Sec.                                                                               | 02:48                | 20    | Fact .             |             |                    |    |
|                                                                                    | 02:55                | P     | MediaGarage Server | neccomputer |                    | J  |
| (Danser)                                                                           | 03:02                | 20    | Killer Samer       |             |                    |    |
| Record Tax                                                                         | 01:10                | 20    | Mass Trees         |             |                    |    |
| (<br>く)<br>で<br>し<br>、<br>、<br>、<br>、<br>、<br>、<br>、<br>、<br>、<br>、<br>、<br>、<br>、 | インメニュー]へ<br>インメニュー]へ | • • • | で選択決定で再生           | JE)         | で[機能選択メニュー]表       | 示  |

### ポイント

音楽は、次の5つの方法で分けられます。●● ●(▲●) を選ぶたびに、ひとつずつ変わるので、見つけやすい方法で 曲を選べます。 「アルバム一覧」と「プレイリスト一覧」を選んだときは、曲 を選ぶ前にアルバムやプレイリストを選ぶ必要がありま す。

![](_page_32_Figure_11.jpeg)

#### 再生がはじまります。 音楽の再生中は、次のような操作ができます。

![](_page_33_Figure_1.jpeg)

> ポイント

音楽を再生しているときに、好きな写真を連続で表示す ることもできます(スライド)。

![](_page_33_Picture_4.jpeg)

#### **参照**

スライドの設定方法 「MediaGarageの設定をする」(p.48) さらに詳しい音楽再生の操作について 「「音楽」の操作」(p.63)

# CDを聴く

もちろん、パソコンではハードディスクに保存した音楽だけでなく、普通の音楽CDも再生できます。

![](_page_33_Picture_9.jpeg)

#### 自動的に次の画面が表示されます。

![](_page_34_Figure_2.jpeg)

![](_page_34_Picture_3.jpeg)

「MediaGarage」が起動して曲の選択画面が表示されます。

| 3 |                                                                   | 再生したい曲を選んで 速 を押す | 😚 Media Garage                                                                                 |            | CD       | 2004/07/22 (木) 14:37:27 |
|---|-------------------------------------------------------------------|------------------|------------------------------------------------------------------------------------------------|------------|----------|-------------------------|
|   |                                                                   | 再生したい曲をクリック      | 收録曲順▼<br>05:59                                                                                 | <b>P</b>   | トラック 1   |                         |
|   | 000<br>000<br>000<br>000<br>000<br>000<br>000<br>000<br>000<br>00 |                  | 03:37                                                                                          | 20 1       | トラック 2   |                         |
|   |                                                                   |                  | 03:02                                                                                          | 20 1       | トラック 3   |                         |
|   |                                                                   |                  | 03:25                                                                                          | Po 1       | トラック 4   |                         |
|   |                                                                   |                  | 03:04                                                                                          | Po 1       | トラック 5   |                         |
|   |                                                                   |                  | 02:52                                                                                          | 20 1       | トラック 6   | V                       |
|   |                                                                   |                  | <ul> <li>         ぼう で[メインメニュー]へ         </li> <li>         ぼう で[メインメニュー]へ         </li> </ul> | لاح<br>لاح | 選択決定 で聴く | ナビ で[機能選択メニュー]表示        |

#### 再生がはじまります。

音楽CDの再生中は、次のような操作ができます。

| 「<br>リモコン            | <b>A</b>                                       |
|----------------------|------------------------------------------------|
| 巻戻し<br>( <b>4</b> 4) | 巻き戻しをします。再生に戻すと<br>きは <sup>再≟/──時⊭</sup> を押します |
| 早送り                  | 早送りをします。元の速度に戻す<br>ときは <sup>再生/一時件</sup> を押します |
| 前<br>(He             | 再生中の曲の先頭に戻ります。曲<br>の先頭のときは前の曲に戻ります             |
| 次<br>▶●              | 次の曲を再生します                                      |
| 再生/一時停止              | 再生中の曲を一時停止します。一<br>時停止中は再生をはじめます               |
| 停止                   | 再生を停止します                                       |
| 【ナビ】                 | 再生方法を選んだり、ディスクを<br>取り出したりします                   |

![](_page_34_Picture_9.jpeg)

![](_page_35_Picture_0.jpeg)

## 1枚ずつ写真を見る

まずは、パソコンに取り込んだ写真を1枚ずつ見てみましょう。

#### 「MediaGarage」を起動する

![](_page_36_Figure_4.jpeg)

![](_page_37_Picture_0.jpeg)

![](_page_37_Picture_1.jpeg)

#### これで、選んだ写真が表示されます。

写真が表示されている画面では、こんな操作ができます。

![](_page_37_Figure_4.jpeg)

### チェック

【ナビ】(「ナビ」)を押して「写真詳細情報表示」を選ぶと、写真の解像度や撮影日を表示できます。

ただし、「ペイント」などの画像編集ソフトで編集すると、撮影日などの情報 が変わってしまうことがあります。情報を変えないようにするには、 「SmartHobby」で編集をしてください。

また、スキャナなどで印刷済みの写真を取り込んだ場合は、撮影日などの情報は正しく表示できません。

![](_page_37_Picture_9.jpeg)

# 🚺 スライドで写真を見る

スライドとは、写真が自動的に切り換わる表示方法です。

バックに好きな音楽を流すこともできるので、お気に入りの音楽と写真を合わせれば、まるでビデオのよう に写真が楽しめます。

「MediaGarage」を起動して、「写真」を選ぶ

![](_page_38_Figure_5.jpeg)

スライドがはじまります。

![](_page_38_Picture_7.jpeg)

# ホームビデオを見る

家族旅行や成長の記録。 写真もいいけど、ビデオでも残しておきたいもの。 ホームビデオの映像も「MediaGarage(メディアガレージ)」 におまかせです。 家族みんなで楽しみましょう。

![](_page_39_Picture_2.jpeg)

# ビデオをパソコンに取り込む

![](_page_39_Figure_4.jpeg)

![](_page_39_Figure_5.jpeg)

# 📕 ビデオを見る

#### 「MediaGarage」を起動する

![](_page_40_Figure_3.jpeg)

![](_page_40_Picture_4.jpeg)

![](_page_40_Picture_5.jpeg)

| 😚 Media Garage                                                                            |                                                                                                    | ビデオ<br>(ジャンル別)                                           | <b>? -</b>                |
|-------------------------------------------------------------------------------------------|----------------------------------------------------------------------------------------------------|----------------------------------------------------------|---------------------------|
| 他 その他<br>時間順 ▲                                                                            |                                                                                                    | t~COL24                                                  | 社 ニュース (報道)               |
| 04/01(火)<br><b>1</b>                                                                      | and the second second s | SmartVisionデモ<br>詳細情報なし<br>MediaGarage Server neccompute | er <b>EGS ft</b>          |
| 01/21(7K)                                                                                 |                                                                                                    | Sample1                                                  | 他                         |
| 01/21(7k)                                                                                 | -                                                                                                    | Sample2                                                  | 他                         |
| 01/21(7K)                                                                                 |                                                                                                    | Sample3                                                  | 他                         |
| 01/21(7K)                                                                                 |                                                                                                    | Sample4                                                  | 他                         |
| 07/21(水)                                                                                  |                                                                                                    | Sample1                                                  | 他                         |
| <ul> <li>         で[メインメニュー]へ         </li> <li>         戻る) で[メインメニュー]へ      </li> </ul> |                                                                                                    | で選択決定で再生                                                 | で[機能選択メニュー]表示 すで[チャンネル別]へ |

| 😚 Media Garage                                                                                      |            | ビデオ<br>(ジャンル別)         |        | 2004        | <b>[</b><br>07/28 (水) | 14:31:0      | × |
|----------------------------------------------------------------------------------------------------|------------|------------------------|--------|-------------|-----------------------|--------------|---|
| 福祉                                                                                                  |            | 他その他                   |        |             | TACOLT                | お            |   |
| 時間順 🔺                                                                                               |            |                        |        |             |                       |              | _ |
| 07/21(7K)                                                                                           |            | Sample1                |        |             |                       |              |   |
| 07/21(水)<br>肥G                                                                                      |            | Sample2                |        |             |                       |              |   |
| 07/21(7K)                                                                                           |            | Sample3                |        |             |                       |              |   |
| 07/21(7K)                                                                                           |            | Sample4                |        |             |                       |              |   |
| 07/28(7K)<br>IPEG                                                                                   |            | clip2004072813554500   |        |             |                       |              |   |
| 07/28(水)                                                                                            | 22         | edit20040728140131     |        |             |                       |              |   |
| UPEC .                                                                                              |            | MediaGarage Server ner | ccompu | iter        |                       |              | Ţ |
| <ul> <li>         で[メインメニュー]へ         </li> <li>         戻る         で[メインメニュー]へ         </li> </ul> | 7 <b>-</b> | 5選択決定で再生               | Ľ      | だ)で<br>デオ)で | [機能選択メ]<br>[チャンネル別]   | ニュー]表示<br>]へ | R |

|  | 「□□ □□ で「その他」を選ぶ<br>リモン                                     |
|--|-------------------------------------------------------------|
|  | ▲ ● で「その他」を選ぶ                                               |
|  | <ul> <li>ポイント</li> <li>録画したテレビ番組を見るときも「ビデオ」で見ます。</li> </ul> |
|  |                                                             |

面が表示されます。

テレビ番組の録画や再生 「テレビを録る」(p.18)

ビデオが表示されます。 ビデオの再生中は、次のような操作ができます。

![](_page_41_Figure_1.jpeg)

![](_page_41_Picture_2.jpeg)

2 参照 さらに詳しいビデオ再生の操作について 「「ビデオ」の操作」(p.60)

# ほかのパソコン から利用する

パソコンにためたデータをさらに活用してみましょう。 「MediaGarage(メディアガレージ)」では、ホームネット ワークでつながったほかのパソコンからこのパソコンの 中の写真や音楽、ビデオを見ることができます。

![](_page_42_Picture_3.jpeg)

# 🖡 ホームネットワークとは

「MediaGarage(メディアガレージ)」を使って、ほかのパソコン(クライアントパソコン)からこのパソコン (サーバパソコン)のAVコンテンツを見るには、ホームネットワークを使います。

ホームネットワークとは複数のパソコンをLANケー ブルでつないで使う方法のことです。ホームネット ワークでは、「MediaGarage」を楽しむ以外にも、イン ターネット接続を共有したり、ファイルやフォルダを パソコンの間でやりとりしたりと便利に使えます。 このパソコンには、ホームネットワークを簡単に作る ためのソフト「ホームネットワークアシスタント」が 入っています。

#### 

#### ポイント

「ホームネットワークアシスタント」は、「ソフトナビゲーター」 の「目的で探す」、「メール・インターネット」、「ネットワーク・モ バイル」、「ホームネットワークを構築する」、「ホームネット ワークアシスタント」アイコン、「起動する」ではじめられます。

## ほかのパソコンからできること

クライアントパソコンからは、「MediaGarage」の次の機能が利用できます。

- テレビを見る(TVモデル、AirTVモデルのみ)\*1\*2
   テレビを録画予約する(TVモデル、AirTVモデルのみ)\*1
- ●ハードディスクにためた音楽を聴く
- ●ハードディスクにためた写真を見る
- ●ハードディスクにためたビデオを見る
- ※1: クライアントパソコンでテレビを利用するには、サーバパソコンに 「SmartVision/SERVER」が必要です。
- ※2:この機能を使うには、あらかじめ「SmartVision/SERVER」と 「SmartVision/PLAYER」の設定をすませておいてください。

### し参照

「SmartVision/SERVER」、「SmartVision/PLAYER」について

- ・(TVモデルの場合)『TVモデルガイド』PART5の「映像
- をホームネットワークで配信する」
- ・(AirTVモデルの場合)『AirTVガイド』の「PART7 ネットワークでテレビを見る」

### チェック

クライアントパソコンでは、「MediaGarage」を使って DVDを見たり、CDを聴いたりすることはできません。 パソコンにインストールされているDVDやCDの再生ソ フトをご利用ください。

# 「MediaGarage」を使用できるパソコンについて

#### ホームネットワークにつながった次の条件のパソコンで、「MediaGarage」をインストールして使用できます。

#### 動作必須環境

| 対象OS                | Windows XP Professional SP2<br>Windows XP Home Edition SP2                                                                      |
|---------------------|----------------------------------------------------------------------------------------------------|
|                     |                                                                                                    |
| CPU                 | Pentium M 1.2GHz以上、Celeron M 1.2GHz以上<br>Athlon XP-2000+以上                                                                      |
| メモリ                 | 256Mバイト以上                                                                                                    |
| グラフィック機能/<br>サウンド機能 | 下記の機能をサポートできるグラフィック機能、サウンド機能を有すること<br>・Windows Media Player 9 必須<br>・DirectX 9.0b 必須<br>・マクロメディア社 FlashPlayer7 必須               |
|                     |                                                                                                    |
| LAN環境               | │ 有線LAN                                                                                                    |
| ※MPEG2配信は、          | 1000BASE-T/100BASE-TX/10BASE-T                                                                                                  |
| 100Mbps以上の<br>環境を推奨 | ワイヤレスLAN(無線LAN)<br>IEEE802.11a/IEEE802.11g<br>※使用する環境により十分な通信速度が得られないときは、ワイヤレスLANでのご利用ができない場合<br>があります。<br>その際は有線LAN環境でご利用ください。 |

![](_page_43_Picture_4.jpeg)

- ·「MediaGarage」は、このパソコンのほかに2台までのパソコンで利用できます。
- ・追加セットアッププログラムでの「MediaGarage」のサポートは、上記の動作必須環境を満たすNEC製のVALUESTAR/LaVie シリーズのみとなります。
- ・追加セットアッププログラムでインストールされた「MediaGarage」の機能は、クライアントパソコンの環境によって異なります。詳しくは、「MediaGarage」のオンラインヘルプをご覧ください。

# ほかのパソコンから使うための準備

クライアントパソコンで「MediaGarage」を楽しむまでの流れは、次のようになっています。

クライアントパソコンに「MediaGarage」をインストールする
 サーバパソコンのファイアウォールの設定をする
 ホームネットワークにコンテンツを公開する
 クライアントパソコンのファイアウォールを設定する

### 📙 クライアントパソコンに「MediaGarage」をインストールする

ホームネットワークを使って、サーバパソコンからク ライアントパソコンに「MediaGarage」をインストー ルします。

#### チェック

「MediaGarage」の、バージョン1.0が入ったパソコンをク ライアントパソコンとしてご利用になる場合は、クライ アントパソコンの「MediaGarage」をアンインストール してからこの作業をおこなってください。その場合、 「MediaGarage」のバージョン1.0で利用できた機能の一 部が使えなくなることがあります。

- サーバパソコンでの操作
- 1 サーバパソコンで、「スタート」-「ファイル名を指定して 実行」をクリック
- 2 「名前」欄に「C:¥APSETUP」とキーボードを使って入 力して、
  のK
  の
  を
  クリック

![](_page_44_Picture_4.jpeg)

- 3 「MGARAGE」フォルダを右クリックして、表示される メニューから「共有とセキュリティ」をクリック
- 4 「ネットワーク上でこのフォルダを共有する」をクリック
- 「MGSERVER」フォルダも同様の手順で共有する

チェック

画面に「危険を認識した上で、ウィザードを使わないで ファイルを共有する場合はここをクリックしてくださ い。」と表示された場合は、この文字をクリックして、表示 される画面で「ファイル共有を有効にする」を○にして ΟK をクリックしてください。

#### クライアントパソコンでの操作

ネットワークに接続されているクライアントパソコン で「MGarage-×××(×××には、サーバパソコンの コンピュータ名が表示されます)」フォルダをダブルク リックして開く 「MGarage-×××(×××には、サーバパソコンのコンピュー タ名が表示されます)」は、「スタート」-「コントロールパネル」-

「ネットワークとインターネット接続」をクリックして、画面左 に表示される「関連項目」欄から「マイネットワーク」をクリック すると画面に表示されます。 チェック

「MediaGarage」をインストールするためには、あらかじ めコンピュータの管理者権限を持ったユーザーアカウン トでログインしている必要があります。制限付きユー ザーアカウントでは、「MediaGarage」をインストールで きません。

「fllsetup」または「Imtsetup」をダブルクリック 「MediaGarage」のインストールがはじまります。画面の説明を 読んでインストールをしてください。インストールが終了した ら、サーバパソコンを操作して「MGARAGE」フォルダと 「MGSERVER」フォルダの共有を解除してください。

![](_page_44_Picture_16.jpeg)

- 設定によって「flsetup」、「lmtsetup」は、「flsetup.exe」、 「lmtsetup.exe」と表示されます。
- インストールの途中で「MediaGarage Server」のイン ストールがはじまったときは、画面の説明を読んでイ ンストールしてください。

![](_page_44_Picture_19.jpeg)

### 

●「マカフィー・パーソナルファイアウォールプラス」の設定

「マカフィー・パーソナルファイアウォールプラス」を利用している場合は、以下の手順で設定を変更します。 サーバパソコンとクライアントパソコンの両方を同じように設定します。

#### チェック

·Yahool BBをお使いで、ルータを使わずにパソコンをインターネットに接続している場合は、この設定はおこなわないでくだ さい。

- ・クライアントパソコンで、「マカフィー・パーソナルファイアウォールプラス」以外のセキュリティソフトを使っている場合は、 セキュリティソフトのマニュアルをご覧になって、サーバパソコンとクライアントパソコンが通信できるように設定してくだ さい。
- 「スタート」-「すべてのプログラム」-「McAfee」-「McAfee Personal Firewall Plus」をクリック

「マカフィー・パーソナルファイアウォールプラス」が起動します。

![](_page_45_Picture_8.jpeg)

#### ●Windowsのファイアウォールの設定

2004年9月発売のVALUESTAR、LaVie以外のパソコンをクライアントパソコンにしている場合、クライアントパソコンにWindowsのファイアウォールが設定されているときは、次の手順で設定を変更します。

### チェック ·Windowsのファイアウォールを使用しているクライアントパソコンすべてに同じ設定をしてください。 ·Yahoo! BBをお使いで、ルータを使わずにパソコンをインターネットに接続している場合は、この設定はおこなわないでくだ さい。 「スタート」-「コントロールパネル」-「ネットワークとイ ンターネット接続]-「ネットワーク接続」をクリックし て表示される画面で、使用している接続をダブルクリッ ク 「ローカルエリア接続の状態」が表示されます。 「全般」タブをクリックして「プロパティ(P)をクリック 「ローカルエリア接続のプロパティ」が表示されます。 「詳細設定」タブの「Windowsファイアウォール」で 🚣 ローカル エリア 接続のプロパティ ? 設定(E)... をクリック 全般 認証 詳細設定 Windows ファイアウォール インターネットからのこのコンピュータへのアクセスを制 限したり移丸いだりして、コンピュータとネットワークを保 護する 設定(E). インターネット接続の共有 □ ネットワークのほかのユーザー(こ、このコンピュータのインターネット接続を とおしての接続を許可する(N) ✓ ネットワークのほかのユーザーに、共有インターネット接続の制御や 無効化を許可する(0) <u>インターネット接続の共有の詳細</u>を表示します。 これらのプロパティの設定方法がわからない場合は、 ネットワーク セットアップ ウィザードを使用してくだざい。

#### 「Windowsファイアウォール」が表示されます。

![](_page_46_Picture_5.jpeg)

設定によって、「dmsf.exe」、「MediaGarage.exe」は、 「dmsf」、「MediaGarage」と表示されます。

![](_page_46_Picture_7.jpeg)

ΟK

キャンセル

| E | 「dmsf」と「MediaGarage」が 📝 になっているのを確 | 💩 Windows ファイアウォール 🛛 🔀                                                                                                    |
|---|-----------------------------------|----------------------------------------------------------------------------------------------------|
| J | 認して 🔽 🕐 をクリック                     | 全般 例外 詳細設定                                                                                                    |
|   |                                   | 入力方向のネットワーク接続は、下で選択されたプログラムおよびサービスのためのものを除き、<br>Windows ファイアウォールでブロックされています。例外として這自知することにより、ブログラムによって<br>(は動作kがよくなる場合もありますが、セキュリティの危険が増加する可能性があります。                                   |
|   |                                   | プログラムおよびサービス(P):                                                                                                    |
|   |                                   | 名前                                                                                                    |
|   |                                   | ♥ Cchq931<br>♥ dmsf<br>♥ dpayswr<br>♥ FreshVoice for NEC<br>♥ klaFTPMax<br>♥ Media Garage Server<br>♥ MediaGarage<br>♥ PickMail<br>♥ RepMail<br>♥ RepMail<br>♥ SAGENT4<br>▼<br>▼<br>▼ |
|   |                                   | ✓ Windows ファイアウォールによるプログラムのブロック時に通知を表示する(N)                                                                                                    |
|   |                                   | 例外を許可することの危険の詳細を表示します。                                                                                                    |
|   |                                   | OK ++>+z/L                                                                                                    |
|   |                                   |                                                                                                    |
|   | 「Windowsセキュリティセンター」を終了する          |                                                                                                    |

듺 ホームネットワークにコンテンツを公開する

クライアントパソコンを指定してコンテンツを公開します。 サーバパソコンでの作業になります

「スタート」-「すべてのプログラム」-「MediaGarage」-「サーバツール」をクリック

「Media Server Tool」画面が表示されます。

をクリック

🕤 「セキュリティ」タブをクリック

OK

6

3 「非公開リスト」に表示されているクライアントパソコ ンをクリックして、 2000 をクリック クライアントパソコンが「公開リスト」に移ります。

> チェック 「セキュリティについて」の画面が表示された場合は、内 容を読んで「はい」をクリックしてください。必要に応じ て、「今後、セキュリティについてのダイアログボックス を表示しない」をチェックしてください。

|                                         |      |         | _     |              |           |                  |
|-----------------------------------------|------|---------|-------|--------------|-----------|------------------|
| IPアドレス                                  | ホスト名 | MACTEUZ |       | IP7FLZ       | ホスト名      | MAC7FUZ          |
|                                         |      |         | 公開 >  | THE PHOLE TO | (CLARK)   | 00-00-10-00-00-1 |
|                                         |      |         | ~ 非公開 |              |           |                  |
|                                         |      |         | 用归味   | ]            |           |                  |
| デフォルトー                                  |      |         |       |              |           |                  |
| <ul> <li>・ 非公開</li> <li>〇 公開</li> </ul> |      |         |       | ▽ セキュリテ      | れこついてのダイブ | マログボックスを表示する     |

これで、クライアントパソコンで「MediaGarage」を使う準備は完了です。

# 🚺 ほかのパソコンから使う

クライアントパソコンの「MediaGarage」も、サーバパソコンの「MediaGarage」と同じように使えます。 ただし、次のことに注意してください。

- ・クライアントパソコンでは、DVD/CDをMediaGarageで再生することはできません。クライアントパソ コンにインストールされているDVDやCDの再生ソフトをご利用ください。
- ・クライアントパソコンでは、リモコンを利用できません。マウスやキーボードで操作してください。
- ・クライアントパソコンでテレビを見る場合は、あらかじめ「SmartVision/SERVER」と「SmartVision/ PLAYER」でテレビが見られる状態になっている必要があります。
- ・録画した番組を配信できるクライアントパソコンは、「MediaGarage」と「SmartVision/PLAYER」あわ せて同時に1台までです。また、「SmartVision/PLAYER」と「MediaGarage」の同時使用はできません。

![](_page_49_Picture_0.jpeg)

|   | ГМе       | diaGarage」を設定する   | 3 |
|---|-----------|-------------------|---|
| 1 | [MediaGar | age」を起動する         |   |
| 2 |           | 「目」「設定」を選んで 速 を押す |   |
|   |           |                   |   |

**A** 「設定」をクリック

⑦ ⑧ ⑨<sup>↓</sup>⊅∰ 

0-0 Ome ň 中國中 Ö

ő

![](_page_49_Picture_3.jpeg)

![](_page_49_Picture_4.jpeg)

| 😚 Media Garage | 設定       |                 | 2 🖬 🖻 🗙               |
|----------------|----------|-----------------|-----------------------|
|                | TV To-t- | 200             | 04/07/31 (土) 16:16:55 |
|                | 1072-7-  |                 | E160(1960)            |
| TVチューナーサーバー    | MediaGar | age Server necc | omputer               |
|                |          |                 |                       |
|                |          |                 |                       |
|                |          |                 |                       |
|                |          |                 |                       |
|                |          |                 |                       |
|                |          |                 |                       |
|                |          |                 |                       |
|                | もとに戻す    |                 |                       |
| で[メインメニュー]へ    |          |                 |                       |
| 戻る で[メインメニュー]へ |          |                 |                       |

設定できる項目には、次の5つがあります。

スライドショー(写真)
 スライドショー(音楽)
 TVチューナー
 自動起動
 演出効果

### 📕 スライドショー(写真)の設定

写真をスライドで表示するときのバックに音楽を流した り、写真が切り換わるまでの時間や効果を設定します。

![](_page_50_Picture_5.jpeg)

| 😚 MediaGarage                                      | 設 定         |                                     |
|----------------------------------------------------|-------------|-------------------------------------|
| 254 [??=-(音线)                                      | スライドショー(写真) | 2004/08/13 (金) 16:43:13<br><b>注</b> |
| 切り替え間隔                                             |             | 5秒                                  |
| スライドショー効果                                          | 71-         | ドイン/アウト                             |
| 繰り返し                                               |             | する                                  |
| BGMの有無                                             |             | ສຽ                                  |
| BGMの曲指定                                            |             |                                     |
|                                                    |             |                                     |
|                                                    | もとに戻す       |                                     |
| <ul> <li>(メインメニュー)へ</li> <li>(メインメニュー)へ</li> </ul> |             |                                     |

#### それぞれの項目では、次のように設定できます。

| 項目        | リモコンの操作 | マウス(NXパッド)の操作                  | 設定内容                                                |
|-----------|---------|--------------------------------|-----------------------------------------------------|
| 切り替え間隔    |         |                                | 写真が切り替わるまでの時間を1秒~60秒<br>に設定します                      |
| スライドショー効果 |         |                                | 写真が切り替わるときの効果を設定します                                 |
| 繰り返し      | 日で選んで   | ▲ <mark>▼</mark> をクリックして選<br>ぶ | アルバムの最後の写真までスライドをした<br>ときに、最初に戻って繰り返すかどうかを設<br>定します |
| BGMの有無    |         |                                | スライドをするときに音楽を流すかどうか<br>を設定します                       |
| BGMの曲指定   |         |                                | スライドをするときに流す音楽を設定しま<br>す                            |

設定が終わったら、【戻る】を押します。

「設定が変更されています。変更しますか?」と表示されるので、 のK を選んで 🐲 を押してください。 マウスの場合は、 戻 をクリックして、 のK をクリックしてください。 設定が変更され、次からこの設定でスライドが表示されます。

### 📑 スライドショー(音楽)の設定

ハードディスクにためた音楽を再生するときに、画面 にスライドをうつしたり、写真が切り換わるまでの時 間や効果を設定します。

### チェック スライドの設定は、ハードディスクにためた音楽を再生すると きのものです。CDを再生するときには反映されません。

音楽再生について 「音楽を聴く」(p.30)

参照

#### それぞれの項目では、次のように設定できます。

| 😚 MediaGarage                                           | 設定          | ? 🗕 🗗 🗙                 |
|---------------------------------------------------------|-------------|-------------------------|
|                                                         |             | 2004/08/13 (金) 16:43:40 |
| 自動起動                                                    | スライドショー(音楽) | 254 序28-(写真)            |
| スライドショー                                                 |             | しない                     |
| 切り替え間隔                                                  |             | 5秒                      |
| スライドショー効果                                               | 7ī          | ードイン/アウト                |
| 繰り返し                                                    |             | する                      |
| 写真アルバム                                                  |             |                         |
|                                                         |             |                         |
|                                                         | もとに戻す       |                         |
| <ul> <li>ぼ「メインメニュー]へ</li> <li>戻る)で「メインメニュー]へ</li> </ul> |             |                         |

| 項目        | リモコンの操作                    | マウス(NXパッド)の操作      | 設定内容                                                |
|-----------|----------------------------|--------------------|-----------------------------------------------------|
| スライドショー   | ↓<br>→<br>で選んで<br>≫<br>を押す |                    | 音楽を再生するときに、スライドを表示する<br>かどうかを設定します                  |
| 切り替え間隔    |                            |                    | 写真が切り替わるまでの時間を1秒~60秒<br>に設定します                      |
| スライドショー効果 |                            | ┌ で選んで   ▼をクリックして選 | 写真が切り替わるときの効果を設定します                                 |
| 繰り返し      |                            | Ĩ                  | アルバムの最後の写真までスライドをした<br>ときに、最初に戻って繰り返すかどうかを設<br>定します |
| 写真アルバム    |                            |                    | 音楽を再生するときに表示する写真アルバ<br>ムを設定します                      |

設定が終わったら、【戻る】を押します。

「設定が変更されています。変更しますか?」と表示されるので、 <u>ок</u>を選んで <sup>全</sup>を押してください。 マウスの場合は、 <u>属る</u>をクリックして、 <u>ок</u>をクリックしてください。

設定が変更され、次から音楽再生のときに反映されます。

### 📕 「TVチューナー」の設定

「MediaGarage」で使用するTVチューナーを設定します。通常は設定を変える必要はありません。

![](_page_51_Picture_12.jpeg)

#### 

ホームネットワークを使ってほかのパソコンから 「MediaGarage」を使っているときに、ホームネット ワーク上のパソコンを自動的に起動する設定をしま す。

設定項目について詳しくは、「MediaGarage」のオン ラインヘルプをご覧ください。

![](_page_52_Picture_4.jpeg)

| K MediaGarage                    | 設定    | ? . 8 ×                 |
|----------------------------------|-------|-------------------------|
|                                  |       | 2004/07/31 (土) 16:32:16 |
| TVF2-t-                          | 自動起動  | ▶ 254 P2a→(音段)          |
| 自動起動させるサーバー1                     |       | 使用しない                   |
| 自動起動させるサーバー2                     |       | 使用しない                   |
|                                  |       |                         |
|                                  |       |                         |
|                                  |       |                         |
|                                  |       |                         |
|                                  |       |                         |
|                                  | もとに戻す |                         |
| で[メインメニュー]へ     (戻る) で[メインメニュー]へ |       |                         |

### || 「演出効果」の設定

「MediaGarage」を使用するときの効果を設定します。

| 😚 MediaGarage   | 設 定      | <b>?</b> 日本<br>2004/07/31 (土) 16:38:24 |
|-----------------|----------|----------------------------------------|
| 254 1992-(1519) | ( 演出効果 [ | TV5a-f-                                |
| 効果音             |          | あり                                     |
| アニメーション         |          | あり                                     |
|                 |          |                                        |
|                 |          |                                        |
|                 |          |                                        |
|                 |          |                                        |
|                 | もとに戻す    |                                        |
|                 |          |                                        |

#### それぞれの項目では、次のように設定できます。

| 項目      | リモコンの操作 | マウス(NXパッド)の操作         | 設定内容                                                    |
|---------|---------|-----------------------|---------------------------------------------------------|
| 効果音     | 日日で選んで  | ▲ ▼をクリックして選           | 項目を選んだときなどの効果音のあり/なし<br>を設定します                          |
| アニメーション | (決定)を押す | <b>ा</b> <i>विविध</i> | オープニング、エンディングと、画面が切り<br>替わるときなどのアニメーションのあり/な<br>しを設定します |

# MediaGarage Q&A

「MediaGarage」がうまく動かないときや、問題が起きたときはここをご覧ください。

![](_page_53_Picture_2.jpeg)

## 「MediaGarage」の起動

「MediaGarage」が起動しないときは、次のことを確認してください。

・ほかのソフトが起動していませんか?

「SmartVision」、「SmartVision DG」、 「SmartVision BS」などの映像を表示するソフトを 起動中は、「MediaGarage」でテレビを見たり、録画 した番組を見たりできません。 また、「WinDVD」を起動中は「MediaGarage」で 「DVD/CD」の機能を使えません。 あらかじめそれらのソフトを終了してから 「MediaGarage」を起動してください。

# リモコン

📙 リモコンが正しく動作しない

リモコンが正しく動作しないときは、次のことを確認してください。

#### ・リモコンを使用する範囲は正しいですか?

リモコンを使用する範囲や周囲の環境によって、リ モコンが正しく動作しない場合があります。使用す る範囲や環境を変えてみてください。

・リモコンの電池が切れていませんか?

リモコンの電池が切れていたり、電池の残量が少な くなっていると、リモコンが正しく動作しません。そ の場合は、電池を新しいものに入れ換えてください。

・ウィンドウモードで使用していませんか?

ウィンドウモードでは、「MediaGarage」のウィンド ウが一番前に表示されていないと、リモコンが正し く動作しません。 リモコンで操作するときは、「MediaGarage」を一番 前に表示してください。

![](_page_53_Picture_17.jpeg)

リモコンを使用する範囲や環境について 「リモコンについて」(p.8)

![](_page_53_Picture_19.jpeg)

電池の入れ方

- ・(AirTVモデル以外の場合)『準備と設定』第2章の「リモコンを使う準備をする」
- (AirTVモデルの場合)『AirTVガイド』PART1の「リモ コンを準備する」

# テレビ

- テレビが映らないときは次のことを確認してください。
- アンテナ線は正しく接続を確認されていますか?
   『TVモデルガイド』(TVモデルの場合)、『AirTVガイド』(AirTVモデルの場合)をご覧になり、アンテナ線の接続を確認してください。
- 「SmartVision」の設定はすんでいますか?
   「MediaGarage」でテレビを見るには、あらかじめ 「SmartVision」でチャンネル設定をすませてください。

![](_page_54_Picture_6.jpeg)

- アンテナ線の接続、チャンネル設定について
- (TVモデルの場合)『TVモデルガイド』の「PART1 接続 と準備をする」
- (AirTVモデルの場合)『AirTVガイド』の「PART1 AirTV の準備をする」
- ・ほかのユーザーで、「SmartVision」などを起動したままユーザー切り換えをおこなっていませんか?
   「MediaGarage」でテレビや録画番組を見ている
   ときや、「SmartVision」、「SmartVision DG」、
   「SmartVision BS」などの映像を表示するソフトを
   起動したままユーザー切り換えをすると、切り換え
   たユーザーでは「MediaGarage」でテレビや録画
   番組を見ることはできません。

- ・他のソフトが起動していませんか?
   パソコンのCPU使用率が高くなると映像がコマ落ちします。他のソフトを終了してから、「MediaGarage」を起動してください。
- ・マカフィー・ウイルススキャンの設定を変更してください。 次の手順でコマ落ちを軽減することができます。
  - 1 通知領域にある Mを右クリックする。
  - 2 [VirusScan]-[オプション]をクリックする。
  - ActiveShield」タブの「詳細設定」をクリックする。
  - 4「スキャンするファイルタイプ」の「プログラ ムファイルと文書のみ」をチェックする。
  - **5** [OK] をクリックする。
  - **6** [OK] をクリックする。

・マカフィー・ウイルススキャンの自動アップデート確認で、コマ落ちしたり音飛びすることがあります。
 次の手順をおこなってください。

- **1** 「スタート」-「コントロールパネル」をクリッ クする。
- 2「パフォーマンスとメンテナンス」をクリック する。
- **3**「タスク」をクリックする。
- 4 「タスク」の画面で、タスク名の一覧から 「McAfee.comアップデートの確認([ユーザ ー名])」を右クリックし、表示されるメニュー から「プロパティ」をクリックする。
- 5 「タスク」タブの「実行する(スケジュールされ たタスクは指定の時間に実行されます)」をク リックして にする。
- **6** [OK] をクリックする。
- 7 ログインしているすべてのユーザーの 「McAfee.comアップデートの確認([ユーザ ー名])」について、手順1~6をくりかえして、 スケジュールを無効にする。
- ●手動でアップデートの確認をする

「McAfee.comアップデートの確認([ユーザー名])」 を無効にしたときは、次の手順で、随時更新を手動で 確認してください。

- 1 パソコンがインターネットに接続されている ことを確認する。
- 2 通知領域にあるM(McAfee VirusScanのア イコン)を右クリックして表示されるメニュ ーから「アップデート」をクリックする。
- McAfee SecurityCenter 更新」画面で「今 すぐ確認する」をクリックする。

McAfee.comアップデートの確認を有効に戻す

- **1** 「スタート」-「コントロールパネル」 をクリッ クする。
- 2 「パフォーマンスとメンテナンス」をクリック する。
- **3** 「タスク」 をクリックする。

![](_page_55_Picture_17.jpeg)

![](_page_55_Picture_18.jpeg)

![](_page_55_Picture_19.jpeg)

- 4 「タスク」の画面で、タスク名の一覧から 「McAfee.com アップデートの確認([ユー ザー名])」を右クリックし、表示されるメニュー から「プロパティ」をクリックする
- 5 「タスク」タブの「実行する(スケジュールされたタスクは指定の時間に実行されます)」をクリックして▼にする。
- **6** [OK] をクリックする。
- 7 スケジュールを無効にしたすべてのユーザーの「McAfee.comアップデートの確認([ユーザー名])」について、手順1~6をくりかえして、スケジュールを実行にする。

### 📙 テレビの画面が白っぽい

#### VISUALボタンを押してください

VALUESTARをお使いの場合、ディスプレイに 「VISUALボタン」がある場合、「VISUALボタン」を 押すと、色補正がおこなわれ、メリハリのついた見や すい表示にできます。 公参照

- VISUALボタンについて
- (液晶ディスプレイー体型モデルの場合) ジーサポート ナビゲーター」-「パソコン各部の説明」-「パソコンの機 能」「各部の名称と役割」
- (その他のモデルの場合)ディスプレイに添付のマニュ アルをご覧ください。
- テレビ表示中やデータ放送の受信中に省電力状態にしようとしたら画面が表示されなくなった

次の場合は省電力状態にしないでください。

- 「MediaGarage」でのテレビ表示中、「SmartVision」、
   「ADAMSナビ」を起動中
- ・テレビ番組表を受信しているときなど

# 番組表

#### 📑 番組表が表示されない

#### 「SmartVision」で番組表が受信されていますか?

「SmartVision」で番組表が受信されるまでは、番組表は表示されません。

### 📑 番組表が2日分しか表示されない

#### ・ご利用の地域はどこですか?

ご利用の地域によって、放送されている番組情報が 異なります。

現在、北海道、関東(栃木、群馬、茨城、千葉、埼玉、東京、 神奈川)、中部(愛知、岐阜、三重)、関西(大阪、京都、兵 庫、奈良、滋賀、和歌山)、福岡(ただし一部局を除く) の各地方(県域)の番組情報は原則として8日分、その 他の地方は2日分となっております。 この日数は、今後予告なく変更される可能性があり ます。

![](_page_57_Picture_8.jpeg)

#### ADAMS-EPGについて 詳しくはhttp://www.tadv.jp/service/adams\_epg/ index.htmlをご覧ください。

### **最**國予約

#### 듺 録画予約した番組が録画されていない

・省電力状態やスクリーンセーバーから復帰するときのパスワードや、「SmartVision」のパスワードは設定 済みですか?また、スタンバイ状態から復帰するときにパスワード確認画面は表示しない設定になってい ますか?

パスワードの設定がされていない場合、予約ができ ません。また、パスワードを設定していても、省電力 状態やスクリーンセーバーからの復帰時にパスワー ドの確認画面を表示する設定になっていると、パス ワード入力がない場合に復帰ができないため、予約 を実行できません。

Windowsおよび「SmartVision」のパスワードを設定し、省電力状態やスクリーンセーバーからの復帰時にパスワードの確認画面が表示されない設定にしておいてください。

・「結果リスト」で予約実行結果を確認してください。 「結果リスト」に予約実行結果が表示されます。予約 録画が失敗すると番組名の右にこと表示されます。

#### 人 参照

#### パスワードについて

- (TVモデルの場合)『TVモデルガイド』PART1の 「Windowsのパスワードを設定する」、「テレビを見るための準備をする」
- (AirTVモデルの場合)『AirTVガイド』PART4の「テレビ 番組を録画するための準備をする」

参照
 予約実行結果を確認する
 「予約内容を確認/変更する」(p.21)

- ・録画が失敗していませんか? なんらかの事情で予約録画が失敗した場合は、録画 番組一覧に表示されません。 予約録画が成功しているかどうかは、結果リストで 確認することができます
- 「シークレット予約」で録画していませんか? シークレット予約で録画すると、他のユーザーでロ グオンしたときには、番組を再生できません。
- ・DVD-RAMに直接録画していませんか? 「SmartVision」でDVD-RAMに録画した番組は、 VIDEOリストには表示されません。「DVD/CD」から 再生してください。

![](_page_58_Picture_5.jpeg)

予約実行結果を確認する 「予約内容を確認/変更する」(p.21)

ビデオ

#### 📕 シーンインデックスが表示されない

#### ビデオは録画した番組ですか?

シーンインデックスは、「MediaGarage」 「SmartVision」で録画した番組でのみ表示されます。 それ以外のビデオデータでは表示されません。

その他

### 📲 パソコンに保存されたAVコンテンツが「MediaGarage」で表示できない

#### AVコンテンツは公開されていますか?

「コンテンツ管理ツール」で、コンテンツが入ったフォ ルダを公開してください。または「SmartHobby」で 「MediaGarageと連携する」操作をおこなってください。

![](_page_58_Picture_15.jpeg)

参照

コンテンツ管理ツールについて 「MediaGarage」のオンラインヘルプ

タイトル、ガイドの表示方法を変えたい

「機能選択メニュー」で「表示モード切り換え」を選んでください タイトルやガイドの表示方法を次の順で切り換えられ ます。

・タイトルやガイドを自動的に隠す

- ・タイトルやガイドをつねに表示する
- ・タイトルやガイドをつねに隠す

以下くりかえし

![](_page_59_Picture_0.jpeg)

「テレビ」の操作

![](_page_59_Picture_2.jpeg)

| 機能                                                                                        | リモコンの操作           | マウスの操作                   |
|-------------------------------------------------------------------------------------------|-------------------|--------------------------|
| チャンネルを切り換える                                                                               | ・① ~ ⑫ を押す        | 🔼 💟 をクリック                |
|                                                                                           | └॒、▽を押す           |                          |
| 早送りをする(押すごとに3倍→10倍→50倍→3倍…と速度が変わります)                                                      | <sup>戦り</sup> を押す | ▶ をクリック                  |
| 巻き戻しをする(押すごとに3倍→10倍→50倍→3倍…と速度が変わります)                                                     | ●●●を押す            | 💽 をクリック                  |
| 一時停止をする                                                                                   | ●■●を押す            | ▶■ をクリック                 |
| 通常再生に戻す                                                                                   | ●■●を押す            | ▶■ をクリック                 |
| 前のタイムシフト位置にジャンプする                                                                         | ┉を押す              | 📧 をクリック                  |
| 最新のタイムシフト位置にジャンプする                                                                        | ፟፟፟ቝを押す           | 🔛 をクリック                  |
| 全画面表示と、タイトルバー・コマンドバー表示を切り換える                                                              | 【画面切換】を押す         | マウスを動かす                  |
| 音量を調節する*1                                                                                 | ⊖、⊡を押す            | ① をクリック                  |
| 消音/消音解除をする                                                                                | 【消音】を押す           | 🐼 をクリック                  |
| ノーマル表示とワイド表示を切り換える                                                                        | 【画面サイズ】を押す        | -(機能選択メニュー<br>で、「ワイド切り換  |
|                                                                                           |                   | え/ ノーマル切り換<br>  え」を選択する) |
| 録画をする(押すごとに「停止を押すまで録画」→「番組終了まで録画」→「30分<br>間録画」→「60分間録画」→「120分間録画」→「停止を押すまで録画」…と変わ<br>ります) | <sup>躑</sup> ●を押す | ● をクリック                  |
| 録画を停止する                                                                                   | ●を押す              | を クリック                   |
| 音声モードを切り換える**2                                                                            | 【音声切換】を押す         | 音声切換をクリック                |
| 入力を切り換える(TV/外部入力)                                                                         | 【入力切換】を押す         | 入力切換をクリック                |

※1:【音量】はWindowsのボリュームコントロールに連動しています。

※2: SmartVisionの設定で、音声設定が「主音声のみ」、「副音声のみ」の場合は切り換えできません。

### 機能選択メニューの操作

| 項目               | 内容                  |
|------------------|---------------------|
| 番組表(放送中)表示       | 今放送中の番組一覧を表示します     |
| 番組表表示            | 番組表を表示します           |
| 番組詳細情報表示         | 今見ている番組について詳しく表示します |
| 表示モード切り換え        | ガイドの表示方法を変更します      |
| ワイド切り換え/ノーマル切り換え | 映像の表示方法を切り換えます      |
| このメニューを消す        | 機能選択メニューを閉じます       |

# ■「番組表」の操作

| 🔀 MediaGarage                                    | 番組表<br>(チャンネル別) 2004/07/22(    | <b>? - 日</b> 区<br>木) 12:24:02 |
|--------------------------------------------------|--------------------------------|-------------------------------|
| 12 テレビ東京                                         |                                | 政育                            |
| 時間順 🔺                                            | 🔘 07/22(53) 💌                  |                               |
| 07/22(木) 12:00-12:45                             | (X200000388735-568)            |                               |
|                                                  | MediaGarage Server neccomputer |                               |
| 07/22(木) 12:45-13:00<br>ドラマ                      | FILE R.                        | •                             |
| 07/22(木) 13:00-14:00<br>パ パラエティ                  | NONEX23781-7 84887-8838        |                               |
| 07/22(木) 14:00-17:00<br>建 趣味/教育                  | ARRA TERAL-27(\$455-27)8       | 11-4                          |
| 07/22(木) 17:00-19:00<br>社 ニュース/報道                | DOTORNEY ON TRANSPORT          | 9.10                          |
| 07/22(木) 19:00-19:30<br>社 ニュース/報道                | DERMONIA-37 VERIEBARATIO       |                               |
| <ul> <li>     ぼうしゃういい (ジャンル別選択)へ     </li> </ul> |                                | ₹メニュー]表示<br>時間別]へ             |

| 機能                               | リモコンの操作  | マウスの操作                     |
|----------------------------------|----------|----------------------------|
| チャンネルを変えたり、ジャンルや時間を選んだりする        | ・□、□・を押す | <ul><li>▲、▶をクリック</li></ul> |
| 前の日の番組表を表示する                     | ┉を押す     | 📧 をクリック                    |
| 次の日の番組表を表示する                     | ☆を押す     | 🔊 をクリック                    |
| 番組表の表示方法を切り換える(ジャンル別/チャンネル別/時間別) | ☆を押す     | 番組表をクリック                   |

### 📕 機能選択メニューの操作

| 項目                     | 内容                                |
|------------------------|-----------------------------------|
| 番組録画予約                 | 選んでいる番組の録画予約をします                  |
| 番組詳細情報表示               | 選んでいる番組について詳しく表示します               |
| 予約一覧表示                 | 録画予約を一覧表示します                      |
| 番組表(チャンネル/ジャンル別/時間別)表示 | 番組表の表示方法を切り換えます(ジャンル別/チャンネル別/時間別) |
| 番組タイトル並べ替え             | 番組の並べ方の規則を変えます                    |
| ADAMS-EPGについて          | ADAMSからの情報を表示します                  |
| このメニューを消す              | 機能選択メニューを閉じます                     |

# 「ビデオ」の操作

![](_page_61_Picture_1.jpeg)

| 機能                                      | リモコンの操作    | マウスの操作     |
|-----------------------------------------|------------|------------|
| 早送りをする(押すごとに3倍→10倍→50倍→3倍…と速度が変わります)*1  | ₽≝りを押す     | ▶ をクリック    |
| 巻き戻しをする(押すごとに3倍→10倍→50倍→3倍…と速度が変わります)*1 | ●を押す       | 💽 をクリック    |
| 一時停止をする                                 | ●■●を押す     | ▶■ をクリック   |
| 通常再生に戻す                                 | ●■●を押す     | ▶■ をクリック   |
| 前のシーンにジャンプする*1                          | ☆を押す       | 📧 をクリック    |
| 次のシーンにジャンプする*1                          | 応 を 押 す    | 🕑 をクリック    |
| 全画面表示と、タイトルバー・コマンドバー表示を切り換える            | 【画面切換】を押す  | マウスを動かす    |
| 音量を調節する <sup>*2</sup>                   | ⊡、⊡を押す     | 庄 🕞 をクリック  |
| 消音/消音解除をする                              | 【消音】を押す    | 🐼 をクリック    |
| 音声モードを切り換える*1*3                         | 【音声切換】を押す  | 音声切換 をクリック |
| ノーマル表示とワイド表示を切り換える*1                    | 【画面サイズ】を押す | -(機能選択メニュー |
|                                         |            | で、「ワイド切り換  |
|                                         |            | え/ ノーマル切り換 |
|                                         |            | え」を選択する)   |

※1: SmartVision、MediaGarageで録画したデータでのみ使用できます。

※2:【音量】はWindowsのボリュームコントロールに連動しています。

※3: SmartVisionの設定で、音声設定が「主音声のみ」、「副音声のみ」の場合は切り換えできません。

### 

| 項目               | 内容                      |
|------------------|-------------------------|
| 再生               | 選んでいるビデオを再生します*1        |
| ビデオ詳細情報表示        | 選んでいる(見ている)ビデオの情報を表示します |
| ビデオタイトル並べ替え      | ビデオの並べ方の規則を変えます*1       |
| このメニューを消す        | 機能選択メニューを閉じます           |
| ビデオタイトル一覧        | ビデオー覧を表示します*2           |
| 表示モード切り換え        | ガイドの表示方法を変更します*2        |
| シーンインデックス表示/消去   | シーンの一覧の表示と消去を切り換えます*2*3 |
| ワイド切り換え/ノーマル切り換え | 映像の表示方法を切り換えます**3       |

※1:ビデオ一覧の画面で表示されます。

※2:ビデオ再生中に表示されます。

-※3:SmartVision、MediaGarageで録画したデータでのみ使用できます。

# 「DVD」の操作

![](_page_62_Picture_2.jpeg)

| 機能                           | リモコンの操作         | マウスの操作            |
|------------------------------|-----------------|-------------------|
| 早送りをする                       | 診 を 押 す         | ▶ をクリック           |
| 巻き戻しをする                      | を押す             | 💽 をクリック           |
| 一時停止をする                      | ●■●を押す          | ▶■ をクリック          |
| 通常再生に戻す                      | ●■●を押す          | ▶■ をクリック          |
| 前のチャプタに移る                    | ☆を押す            | 📧 をクリック           |
| 次のチャプタに移る                    | ※ を押す           | 💓 をクリック           |
| 全画面表示と、タイトルバー・コマンドバー表示を切り換える | 【画面切換】を押す       | マウスを動かす           |
| 音量を調節する*1                    | 全、⊡を押す          | 🕣、 🔁 をクリック        |
| 消音/消音解除をする                   | 【消音】を押す         | 🐼 をクリック           |
| 音声モードを切り換える*2                | 【音声切換】を押す       | 音声切換 をクリック        |
| DVDトップメニューを表示する              | 【DVDトップメニュー】を押す | <u>「トップ」をクリック</u> |
| DVDメニューを表示する                 | 【DVDメニュー】を押す    | ✓=== をクリック        |

※1:【音量】はWindowsのボリュームコントロールに連動しています。

※2: 音声が1つのDVDでは動作しません。

### 機能選択メニューの操作

| 項目                           | 内容                        |
|------------------------------|---------------------------|
| DVDトップメニュー                   | DVDのトップメニューを表示します         |
| DVD×ニュー                      | DVDのメニューを表示します            |
| リピート演奏モード/リピート演奏モード解除        | 今見ているチャプタのくり返し再生とその解除をします |
| 表示モード切り換え                    | ガイドの表示方法を変更します            |
| アングル切り換え                     | アングルを切り換えます*              |
| 音声切り換え                       | 音声を切り換えます*                |
| 字幕言語切り換え                     | 字幕言語を切り換えます*              |
| ワイド切り換え/パン&スキャン切り換え/ノーマル切り換え | 映像の表示方法を切り換えます            |
| サラウンド(スピーカ/ヘッドホン/無効)         | 音響効果を切り換えます               |
| ディスク取り出し                     | DVDを取り出します                |
| このメニューを消す                    | 機能選択メニューを閉じます             |

※:機能に対応したDVDでのみ使用できます。

| 😚 Media Garage                                                                               | CD     | <b>?</b> 🗗 🗙<br>2004/08/13 (金) 16:35:21 |
|----------------------------------------------------------------------------------------------|--------|-----------------------------------------|
|                                                                                              | トラック01 | 05:58                                   |
|                                                                                              |        |                                         |
|                                                                                              |        |                                         |
|                                                                                              |        |                                         |
|                                                                                              |        |                                         |
|                                                                                              |        |                                         |
|                                                                                              |        |                                         |
|                                                                                              |        |                                         |
|                                                                                              |        |                                         |
| 00:00 01:38                                                                                  | •      | 05:58                                   |
| <ul> <li>         で[メインメニュー]へ <sup>浦音</sup> </li> <li>         で[CD曲選択]へ         </li> </ul> |        | ナビ で[機能選択メニュー]表示                        |

「CD」の操作

| 機能                           | リモコンの操作   | マウスの操作     |
|------------------------------|-----------|------------|
| 早送りをする                       | ▶♥を押す     | ▶ をクリック    |
| 巻き戻しをする                      | ●を押す      | 💽 をクリック    |
| 一時停止をする                      | ●■を押す     | ▶■ をクリック   |
| 通常再生に戻す                      | ●■を押す     | ▶■ をクリック   |
| 再生中の曲の先頭に戻る。先頭の場合は一つ前の曲に戻る   | 闘を押す      | 📧 をクリック    |
| 次の曲に移る                       | ふ を 押 す   | 💓 をクリック    |
| 再生を停止する                      | ●を押す      | をクリック      |
| 全画面表示と、タイトルバー・コマンドバー表示を切り換える | 【画面切換】を押す | マウスを動かす    |
| 音量を調節する*1                    | ⊡、⊡を押す    | 🕣、 🖸 をクリック |
| 消音/消音解除をする                   | 【消音】を押す   | をクリック      |

※1:【音量】はWindowsのボリュームコントロールに連動しています。

### 📕 機能選択メニューの操作

| 項目                      | 内容                  |
|-------------------------|---------------------|
| 再生                      | 選んだ曲から再生を始めます*      |
| リピート演奏モード/リピート演奏モード解除   | 曲をくり返し再生する設定を切り換えます |
| シャッフル演奏モード/シャッフル演奏モード解除 | 曲のランダム再生とその解除をします   |
| ディスク取り出し                | CDを取り出します           |
| このメニューを消す               | 機能選択メニューを閉じます       |

※:CD曲選択の画面で表示されます。

# ■「音楽」の操作

![](_page_64_Picture_2.jpeg)

| 機能                           | リモコンの操作   | マウスの操作     |
|------------------------------|-----------|------------|
| 早送りをする                       | ₽≝りを押す    | ▶ をクリック    |
| 一時停止をする                      | ●■を押す     | ▶■ をクリック   |
| 通常再生に戻す                      | ●■を押す     | ▶■ をクリック   |
| 再生中の曲の先頭に戻る。曲の先頭の場合は一つ前の曲に戻る | ◉を押す      | 📧 をクリック    |
| 次の曲に移る                       | ふ を 押 す   | 💓 をクリック    |
| 再生を停止する                      | ●を押す      | をクリック      |
| 全画面表示と、タイトルバー・コマンドバー表示を切り換える | 【画面切換】を押す | マウスを動かす    |
| 音量を調節する*1                    | ⊡、⊡を押す    | 🚹、 🗔 をクリック |
| 消音/消音解除をする                   | 【消音】を押す   | ▲ をクリック    |

※1:【音量】はWindowsのボリュームコントロールに連動しています。

### 📕 機能選択メニューの操作

| 内容                  |
|---------------------|
| 選んだ曲を再生します*1        |
| 選んだ曲の情報を表示します       |
| 曲をくり返し再生する設定を切り換えます |
| 曲のランダム再生とその解除をします   |
| スライド表示効果を設定します      |
| 曲の並べ方の規則を変えます※1     |
| 機能選択メニューを閉じます       |
| 曲目一覧に戻ります*2         |
| ガイドの表示方法を変更します*2    |
|                     |

※1: 音楽一覧の画面で表示されます。

※2: 音楽再生中に表示されます。

![](_page_65_Picture_0.jpeg)

で[メインメニュー]へ

 戻る で[写真選択]へ

| 機能                                                          | リモコンの操作            | マウスの操作     |
|-------------------------------------------------------------|--------------------|------------|
| ー枚ずつ見ているときは次の写真を表示する。スライドを表示しているときは写真の切り換え速度を3段階で変える        | <sup>1巻り</sup> を押す | ▶ をクリック    |
| ー枚ずつ見ているときは前の写真を表示する。スライドを表示していると<br>きは写真の切り換えを逆の順番で3段階に変える | ҈ѿを押す              | < をクリック    |
| アルバムの最初の写真を表示する                                             | ┉を押す               | 📧 をクリック    |
| アルバムの最後の写真を表示する                                             | ☆を押す               | 🔛 をクリック    |
| 一時停止をする                                                     | ●■●を押す             | ▶■ をクリック   |
| 通常再生に戻す                                                     | ●■●を押す             | ▶■ をクリック   |
| 再生を停止する                                                     | ●を押す               | 🔳 をクリック    |
| 全画面表示と、タイトルバー・コマンドバー表示を切り換える                                | 【画面切換】を押す          | マウスを動かす    |
| 音量を調節する*1                                                   | ⊖、⊡を押す             | 🕣、 🔁 をクリック |
| 消音/消音解除をする                                                  | 【消音】を押す            | をクリック      |

※1:【音量】はWindowsのボリュームコントロールに連動しています。

### 機能選択メニューの操作

| 項目                      | 内容                   |
|-------------------------|----------------------|
| スライド開始                  | 写真を順番に表示します          |
| スライド設定                  | スライド表示効果を設定します       |
| アルバム並べ替え                | アルバムの並べ方の規則を変えます     |
| このメニューを消す               | 機能選択メニューを閉じます        |
| 写真詳細情報表示*1*2            | 選んでいる写真の詳細情報を表示します   |
| 並べ替え*1                  | 写真の並べ方の規則を変えます       |
| スライド終了*2                | スライドを終了します           |
| 表示モード切り換え <sup>*2</sup> | ガイドの表示方法を変更します       |
| 写真インデックス表示/消去*2         | 写真の縮小一覧の表示と消去を切り換えます |

※1:写真選択の画面で表示されます。

※2: スライドを再生中に表示されます。

![](_page_67_Picture_0.jpeg)

# VALUESTAR LaVie

![](_page_67_Picture_2.jpeg)

初版 **2004年9**月 NEC 853-810601-337-A Printed in Japan

NECパーソナルプロダクツ株式会社 〒141-0032 東京都品川区大崎一丁目11-1(ゲートシティ大崎 ウエストタワー)

このマニュアルは、再生紙(古紙率:表紙70%、本文100%)を使用しています。